# Sistema de Control de Transporte Manual del Usuario

Salema creato cor: W FileMaker,

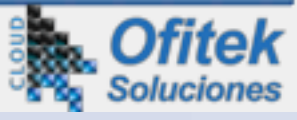

# **TABLA DE CONTENIDO**

| INTRODUCCIÓN                                      | 4  |
|---------------------------------------------------|----|
| NAVEGADOR DE REGISTROS                            | 4  |
| PUBLICACIÓN EN LA WEB                             | 6  |
| PRIVILEGIOS DE LOS USUARIOS                       | 6  |
| NECESIDADES DEL SISTEMA                           | 6  |
| MODALIDAD DE USO                                  | 7  |
| MENÚ PRINCIPAL                                    | 8  |
| VEHÍCULOS                                         | 10 |
| CUADROS                                           | 11 |
| Cuadro de Accesorios                              | 11 |
| Cuadro de Fotografías                             | 12 |
| Seguros                                           | 12 |
| Asignaciones                                      | 13 |
| Mantenimiento                                     | 13 |
| Generación de Ordenes de Asignación               | 14 |
| Renumerar secuencia de ordenes                    | 16 |
| Generación de Ordenes de Compra                   | 17 |
| Generación de Ordenes de Bodega o Almacen Interno | 19 |
| Estadística Individual                            | 21 |
| FUNCIONARIOS                                      | 23 |
| CONTROL DE USO                                    | 24 |
| Selección de Vehículo                             | 24 |
| Recorrido                                         | 25 |
| Consumo                                           | 25 |
| Control de Fecha de Creación y Modificación       | 26 |
| GENERACION DE ORDENES                             | 26 |
| Orden de Movilización                             | 27 |
| Orden de Combustible                              | 28 |
| Orden de Mantenimiento                            | 29 |
| ACTUALIZAR DATUS                                  | 32 |
| HOJA DE RUTA DIARIA                               | 32 |
| REPORTES                                          | 35 |
| TALLERES Y ALMACENES                              | 39 |
| PARTE DE NOVEDADES Y ACCIDENTES                   | 40 |
| PREFERENCIAS DEL SISTEMA                          | 42 |
| Información del Usuario                           | 42 |
| Información de la Bodega o Almacén Interno        | 42 |
| Editar Cuentas/Usuarios                           | 42 |
| Respaldar el Sistema                              | 44 |
| Importación de DB de Vehículos y Funcionarios     | 44 |

| BARRA DE MENUES                          | 45 |
|------------------------------------------|----|
| Archivo                                  | 45 |
| Editar                                   | 46 |
| Insertar                                 | 46 |
| Registros                                | 47 |
| Guiones                                  | 47 |
| INFORMACIÓN FINAL                        | 48 |
| Respaldos Automáticos                    | 48 |
| Reportes Personalizados                  | 48 |
| Importación y Exportación de Información | 48 |
| Filtros para encontrar información       | 48 |
| Utilización por medio de la página web   | 50 |

# INTRODUCCIÓN

El aplicativo denominado SISTEMA DE CONTROL DE TRANSPORTE, ha sido creado en base a una necesidad latente que tienen las entidades tanto públicas como privadas, de llevar un control del uso de sus vehículos, incluyendo todas las actividades que esto implica tales como emisión de órdenes de movilización, recarga de combustible, mantenimiento, control de inventario de accesorios y repuestos, etc.

El diseño permite un operación ágil y cómoda, y si bien es cierto que requiere que la persona que ingresa los datos al igual que aquella que va a generar reportes o va a controlar la información, en ciertos módulos, tenga conocimientos básicos de uso de una computadora, sin embargo no por esto deja de ser fácil de usar. El mismo diseño procura evitar al máximo la excesiva digitación y el respectivo riesgo de cometer errores.

Los botones de los diferentes menús direccionan, sin necesidad de recurrir a la barra de menús del Sistema, a todos los módulos incluidos. De todos modos, esta barra puede ser utilizada si así se lo requiere.

#### **NAVEGADOR DE REGISTROS**

Para desplazarse por los distintos registros de esta base de datos, se encuentra un pequeño recuadro con botones indicativos de navegación de registros, es el Navegador de Registros:

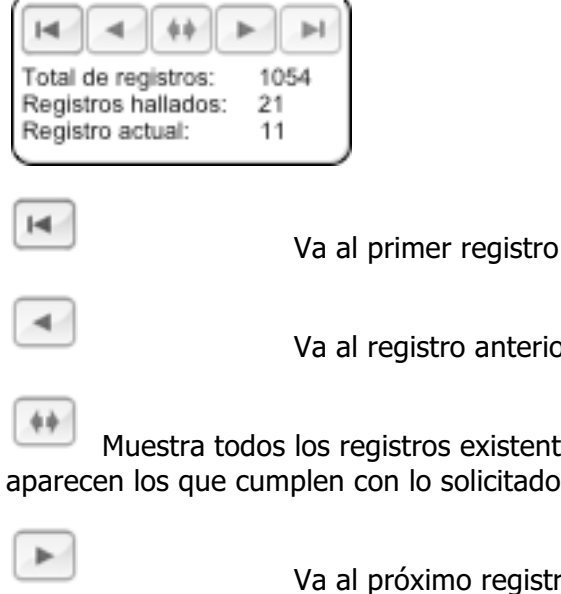

Va al registro anterior

Muestra todos los registros existentes, puesto que luego de una búsqueda, tan solo aparecen los que cumplen con lo solicitado

Va al próximo registro

Va al registro final

El Navegador indica también el numero total de registros, los registros encontrados luego de una búsqueda y el registro actual, es decir el que se está mirando en la pantalla.

►

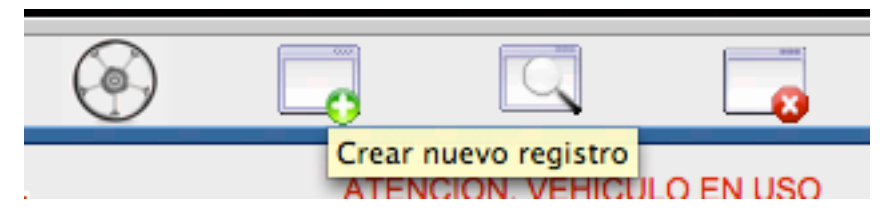

En la mayor parte de las pantallas existen botones con íconos y explicación textual de ayuda de ir al **Menú** Principal, crear un **Nuevo** Registro, **Buscar** un registro o registros que cumplan con ciertos requisitos específicos y **Eliminar** un registro .

Existen ciertas pantallas, que son las de Vista Previa, que no disponen de botones, puesto que se muestra la imagen exacta de cómo aparecerá la Orden respectiva o el reporte al ser impreso, y para regresar a la pantalla anterior o para desplazarse por estas pantallas, debe oprimirse atajos predeterminados y que son claramente indicados en pequeñas ventanas que aparecen antes de ingresar a estas pantallas.

Existen algunas bases de datos y listados que deben ser previamente ingresados y que pueden fácilmente ser actualizados o modificados por el usuario, dependiendo por supuesto, de los privilegios que el Administrador otorgue a los diferentes usuarios, para evitar que aquellos no autorizados modifiquen cierta información.

Entre las primeras tenemos la Información de los Vehículos, es decir el detalle completo de los vehículos sobre los cuales se necesita ejercer el control. Información de los Funcionarios, que no es más que un detalle de los ejecutivos y empleados de la institución, a quienes se asigna el vehículo en cuestión. Detalle de Talleres a los cuales se envía el vehículo para mantenimiento o eventual reparación, Detalle de Almacenes autorizados para adquisiciones, Inventario de repuestos y accesorios que el Usuario mantenga, entre otros.

Lo anterior permite que al momento de ingresar la información necesaria para generar una Orden y al seleccionar un campo que corresponda a estos datos previamente ingresados, se despliegue un listado del cual se selecciona el dato requerido, agilitando el ingreso y evitando que se cometan errores de digitación.

Es importante tomar en consideración que para iniciar el control de uso de los vehículos, se debe haber ingresado previamente información de los vehículos y funcionarios, de tal modo que cuando se cree un nuevo registro en el módulo de control de uso, los detalles completos del vehículo se despliegan de manera automática al seleccionar su placa, evitando de este modo errores de digitación y siempre se tendrá el dato completo del vehículo digitado en todos los registros de manera uniforme.

Cada módulo e incluso casi todas las pantallas (según así sea necesario) incluyen pantallas de ayuda, que contienen fundamentalmente buena parte de la información de este manual y puede ser accesada en cualquier momento. De igual modo, cuando se posiciona el cursor sobre botones, el cursor se transforma en una mano y aparece una pequeña ayuda/guía, que indica cual será el resultado al presionar dicho botón.

Este manual electrónico, incluye gráficos que corresponden a las diferentes módulos, pantallas y ventanas de aviso, según aparecen durante el uso del Sistema.

#### **PUBLICACIÓN EN LA WEB**

Dependiendo de la versión que el Usuario adquiera, es posible que el Sistema de Control de Transporte, pueda ser utilizado por medio de una página web de un navegador de Internet, tal como Internet Explorer, Firefox, Safari y otros actuales. Esta es la versión desde la Nube.

De acuerdo con los requerimientos del Usuario, el Sistema se encuentra optimizado para uso en la red.

#### **PRIVILEGIOS DE LOS USUARIOS**

Por defecto, el Sistema tiene dos niveles (privilegios) de usuarios, el "Administrador" con acceso ilimitado a todas las funciones del Sistema y "Solo ingreso de datos", que le permite solo ingreso de datos y eliminación de ciertos registros creados, pero no de todos, generación de órdenes, etc., de acuerdo con los *privilegios particulares* asignados por el Administrador el momento de la creación de la cuenta.

El Administrador puede crear nuevas cuentas/usuarios de su mismo nivel o nivel limitado (solo ingreso de datos).

Es posible que usuarios invitados "Guests" puedan ingresar al Sistema, pero solo para observar la información, sin posibilidad de editar, esto es, crear nuevos registros, ingresar información o eliminar la misma.

#### **NECESIDADES DEL SISTEMA**

El **Sistema de Control de Transporte** es multiplataforma, puede ser utilizado tanto en Windows como en Apple Mac, en la versión de escritorio y en cualquier sistema operativo en la vesión Web. Los requerimientos mínimos que exige el uso del Sistema son:

#### Windows

Windows 7

Windows 8

Windows 10

#### Mac OS

Computador Mac Intel-basado

Mac OS X versión 10 o superior

Para el uso en red o por medio de una página web, se requiere de una red interna (intranet) o externa.

#### Linux

Es posible utilizar Linux, como cliente, mediante el uso de un navegador de internet, en la versión Web.

O, mediante la virtualización de un Sistema Operativo, tal como Windows, sobre el cual se puede instalar FileMaker Pro, lo cual permite que el computador sea utilizado como servidor o cliente.

### iPhone y iPad

Mediante la instalación de FM Go, en estos dispositivos es posible utilizarlos como clientes del Sistema de Control de Transporte. Es posible también utilizar un navegador de internet en la versión Web.

#### Android

Es posible también utilizar dispositivos Android, como cliente, mediante el uso de un navegador de internet, pero de manera particular para realizar consultas, no para ingreso de datos y similares. En la versión Web.

#### **MODALIDAD DE USO**

La Solución puede ser adquirida bajo la modalidad de licenciamiento permanente o licenciamiento con vencimientos anuales.

De ser este último, en la pantalla principal aparece la fecha vencimiento de la licencia anual. Pasada esta fecha el Sistema no será operativo, hasta la renovación de la licencia.

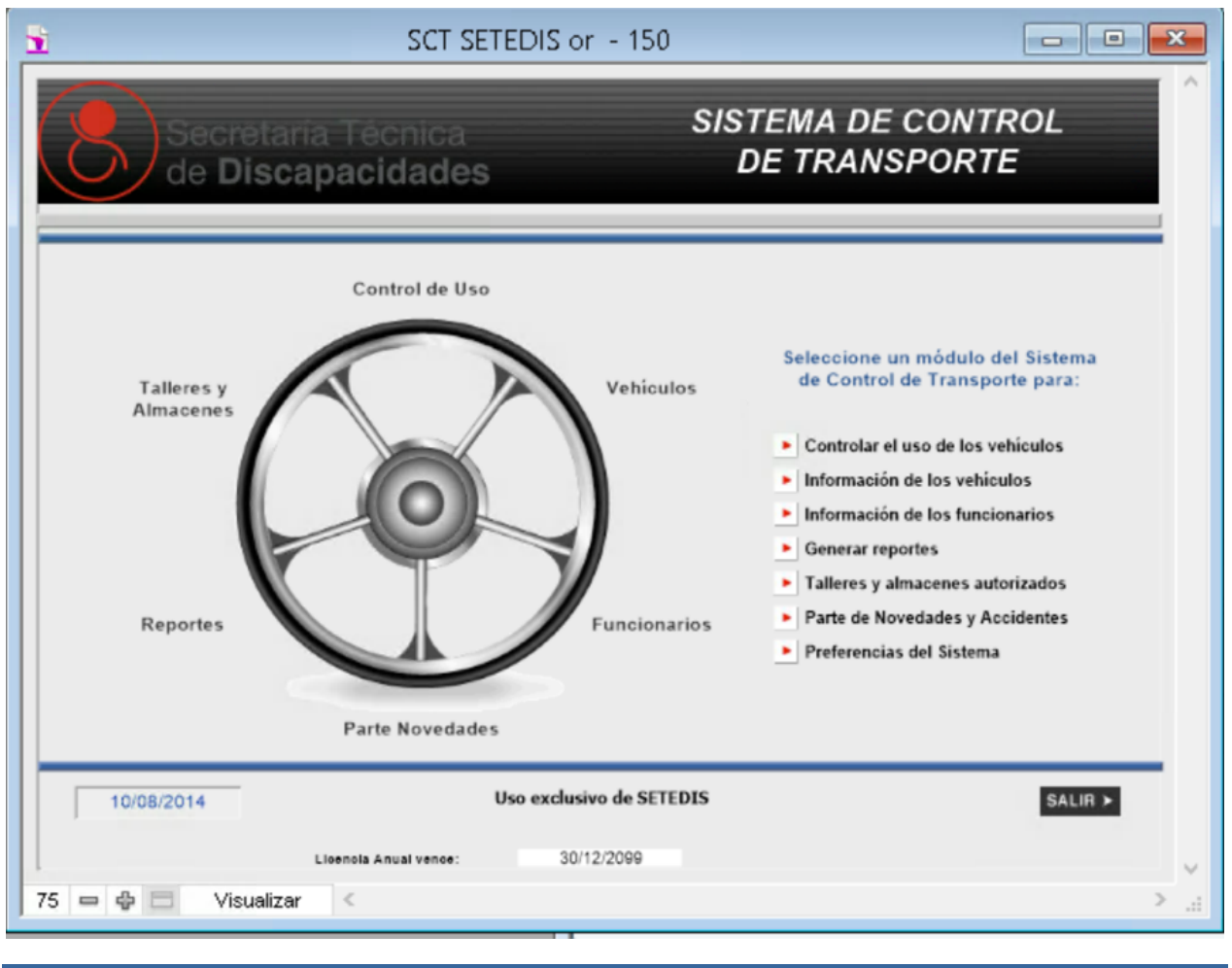

# MENÚ PRINCIPAL

El Menú de inicio del programa indica el acceso a los diferentes módulos disponibles, los que se indican a continuación.

| Control de uso | Es el módulo principal por medio del cual se realiza el control de la<br>utilización de los vehículos, es decir el motivo de la movilización del<br>vehículo, ya sea para realizar una actividad propia del Usuario, cargar<br>combustible o mantenimiento.                                                                                                    |
|----------------|----------------------------------------------------------------------------------------------------|
| Vehículos      | Es el módulo con el cual se controla las características propias de<br>cada vehículo, incluyendo kilometraje, capacidad de combustible, el<br>funcionario y un chofer a quien el vehículo se encuentra actualmente<br>asignado. En este módulo se puede generar órdenes de adquisición<br>de repuestos, insumos y accesorios, permite controlar el<br>mantenimiento, seguros, etc. Este módulo debe ser llenado<br>inicialmente antes de poder utilizar el módulo principal. |

| Funcionarios         | Esta sección contiene información de los funcionarios y empleados de<br>la entidad que utiliza este sistema, para efectos del control de<br>asignación de los vehículos.                                                                                                    |
|----------------------|----------------------------------------------------------------------------------------------------|
| Reportes             | Es el módulo que genera diferentes reportes sobre el uso, carga de combustible, mantenimiento, etc. de los vehículos, en base a las Órdenes emitidas.                                                                                                    |
| Talleres y Almacenes | Donde se encuentran detallados los talleres y almacenes autorizados<br>por el Usuario, así como el servicio especializado o producto que cada<br>uno de ellos puede prestar.                                                                                                    |
| Parte de Novedades   | Para controlar y generar información de Novedades y Accidentes que el vehículo haya tenido.                                                                                                    |
| Preferencias         | El Sistema requiere de cierta información particular a cada usuario,<br>tal como Nombre, Dirección, Teléfonos, Email, Bodega de repuestos,<br>y, especialmente, el control de Cuentas/usuarios del sistema, con los<br>privilegios correspondientes a cada uno; y, otros. Además permite<br>obtener un respaldo del Sistema. |

| 脊 CONTROL DE TRANSPORTE DI                                             | EMO - 25                                               |                                                                                | . 🗆 ×  |
|------------------------------------------------------------------------|--------------------------------------------------------|--------------------------------------------------------------------------------|--------|
| SISTEMA DE CON<br>DE TRANSPORTE                                        |                                                        | INFORMACIÓN DE LOS VEHÍCULOS                                                   |        |
|                                                                        | Ô                                                      |                                                                                |        |
| PLACA<br>MARCA<br>MODELO                                               | GXG-092<br>CHEVROLET RODEO 4X4<br>JEEP                 | VALOR VEHICULO 15,000.00 CODIGO 001                                            |        |
| AÑO<br>MOTOR<br>CHASIS<br>COLOR                                        | 2003<br>6VD11338901<br>8LDUCS2662018375<br>PLATA       | DESCRIPCIÓN VALOR<br>Radio Pioneer 260.00<br>Radio comunicador Motorola 100.00 |        |
| MATRICULA<br>UBICACION                                                 | Guayas                                                 |                                                                                |        |
| CAPACIDAD TANQUE<br>KM X GAL<br>KILOMETRAJE ACTUAL                     | GASOLINA EXTRA<br>25 galones<br>30<br>5,750 kilómetros |                                                                                |        |
| GALONES ACTUALES<br>VEHICULO ACTUALMENTE<br>ASIGNADO A                 | 9.23 galones<br>LIBRE<br>Aqustin Rief                  | ESTADO DEL VEHICULO O Excelente   Bueno O Regular O Malo                       |        |
| AUTORIDAD<br>COMENTARIOS                                               |                                                        |                                                                                |        |
| Total de registros: 18<br>Registros hallados: 18<br>Registro actual: 1 | ASIGNACIÓN                                             | GENERACIÓN DE ÓRDENES COMPRAS BODEGA FACTURAS COMPRAS                          |        |
| 100 - Browse - 1                                                       |                                                        |                                                                                | ¥<br>F |

# VEHÍCULOS

Este módulo administra la base de datos de todos los vehículos que mantiene el usuario, con todas las características evidentes de cada uno de ellos, como son:

Placa, Código del vehículo, Marca, Modelo, Año, Motor, Chasis, Color, Matrícula, Valor y Ubicación.

En adición, y para efectos de mantener un control de uso del vehículo, se incluye cierta información que debe ser llenada, en algunos casos, en base a la experiencia que se tenga con cada uno de los mismos. Esta información es:

Tipo de combustible.- que usa el vehículo; luego se cuantifica el consumo de combustible.

Capacidad Tanque.- para estimar tanto el uso como la recarga que deba hacerse.

Km x Gal.- que es la estimación del consumo de combustible por galón. De igual manera, este valor se utiliza para comparar el consumo real de combustible.

Gal Actuales.- es el contenido de galones con que arranca el control y posteriormente se va actualizando de acuerdo con el consumo y recargas de combustible que se realice.

Vehículo Actualmente.- libre, asignado o en uso (que el mismo Sistema asigna de manera automática).

Asignado a: autoridad / chofer .- es el dato de la asignación que se ha realizado a un funcionario y/o chofer, con el nombre y en caso del funcionario, con el cargo respectivo. Es importante anotar que para que funcione esta asignación de manera automatizada, que se llene la base de datos de Funcionarios.

#### **CUADROS**

Adicionalmente se presenta cinco cuadros informativos:

#### **Cuadro de Accesorios**

En este cuadro se controla los accesorios extras que el vehículo tiene, incluyendo su valor. Adicionalmente, se puede ingresar el Estado (técnico mecánico) del Vehículo.

| ACCESORIOS FOTOGRAF | ías 🍸         | SEGURO    | s (ma | NTENIMIEN | TO ASIGNA | CIONES |  |
|---------------------|---------------|-----------|-------|-----------|-----------|--------|--|
| DESCRIPCIÓN         |               |           | VALOR |           |           |        |  |
| Radio Pioneer       | Radio Pioneer |           |       |           | 250.00    |        |  |
|                     |               |           |       |           |           |        |  |
|                     |               |           |       | : E       |           |        |  |
|                     |               |           |       | =         |           |        |  |
|                     |               |           |       | =         |           |        |  |
|                     |               |           |       |           |           |        |  |
|                     |               |           |       |           |           |        |  |
| ESTADO DEL VEHÍCI   | <b>JLO</b> 0  | Excelente | Bueno | ⊖ Regular | O Malo    |        |  |
|                     |               |           |       |           |           |        |  |

En caso de que se requiera un detalle de los accesorios, se puede generar un detalle y copiarlo para que sea editado en otro tipo de aplicación (Excel o Word). Se puede copiar todo o una parte, según la necesidad; la información inicial no se ve afectada.

Para generar este listado se debe presionar en el título ACCESORIOS, que se transforma en botón presionable para este fin:

| ACCESORIOS | FO    |
|------------|-------|
| DESCRI     | PCIÓI |

Se genera el listado de todos los vehículos con los accesorios respectivos y el valor correspondiente:

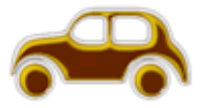

#### DETALLE DE ACCESORIOS

Regresar

PLACA: GXG-109 MARCA: CHEVROLET LUV D/C 4X2 MODELO: CAMIONETA AÑO: 2002 Radio Pioneer 225 Faros halogenos 100 Radio comunicador 250

PLACA: GXF-604 MARCA: CHEVROLET LUV D/C 4X2 MODELO: CAMIONETA AÑO: 2002

PLACA: GXE-734 MARCA: CHEVROLET LUV D/C 4X2 MODELO: CAMIONETA AÑO: 2002

#### **Cuadro de Fotografías**

Se puede además mantener una apreciación visual de la parte física del vehículo, su parte izquierda, derecha, frontal y posterior.

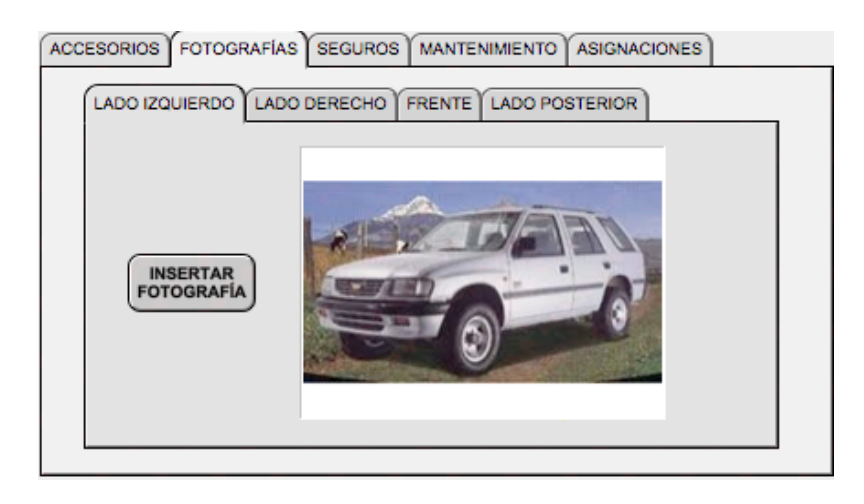

#### Seguros

Como referencia, el Sistema permite ingresar información sobre las pólizas de seguros que el vehículos seleccionado tiene. Generalmente la póliza para el Casco es la misma para todos los vehículos, por lo que es suficiente ingresar la información respectiva en el primer registro, pulsar el botón CASCO y de inmediato se llenan todos los registros con esa información. La información del SOAT debe ser ingresada individualmente, en cada caso.

| ACCESORIOS FOTOGRAFÍAS                | SEGUROS MANTENIMIENTO                  | ASIGNACIONES |
|---------------------------------------|----------------------------------------|--------------|
| CASCO ASEGURADORA                     | Interoceanica                          |              |
| VIGENCIA                              | 24/05/2009 24/05/2010                  |              |
| DAÑOS A TERCEROS<br>MUERTE ACCIDENTAL | 15,000.00                              |              |
| GASTOS MÉDICOS<br>DEDUCIBLE           | 3,000.00<br>10% vs, min 1% va, min 100 | _            |
| SOAT ASEGURADORA                      | Seguros Sucre                          |              |
| CERTIFICADO_No<br>VIGENCIA            |                                        |              |
|                                       |                                        |              |

#### Asignaciones

En este campo se mantiene el historial de asignaciones de cada uno de los vehículos, de tal manera que se conozca el nombre del conductor y la fecha de asignación y eliminación de asignación.

| Eliminada asig | nación como condu    | ctor de: Agustin R  | ief;                  |      |
|----------------|----------------------|---------------------|-----------------------|------|
| Asignado com   | o conductor: Tessa l | Broxton; 01/06/20   | 009                   |      |
| Eliminada asig | nación como condu    | ctor de: Tessa Bro  | xton; 01/06/2009      |      |
| Asignado com   | o conductor: Victor  | Magel; 01/06/200    | 9                     |      |
| Eliminada asig | nación como condu    | ctor de: Victor Ma  | gel; 01/06/2009       |      |
| Asignado com   | o conductor: Taryn I | Romash; 01/06/20    | 009                   |      |
| Eliminada asig | nación como condu    | ctor de: Taryn Ron  | nash; 01/06/2009      |      |
| Asignado com   | o conductor: Tessa I | Broxton: 01/06/20   | 009                   |      |
| Eliminada asig | nación como condu    | ctor de: Tessa Bro  | xton; 01/06/2009      |      |
| Asignado com   | o conductor: Andrev  | v Fenstermacher;    | 02/06/2009            |      |
| Eliminada asig | nación como condu    | ctor de: Andrew Fe  | enstermacher; 02/06/  | 2009 |
| Asignado com   | o conductor: Angelia | ca Berkenbile; 02/  | 06/2009               |      |
| Eliminada asig | nación como condu    | ctor de: Angelica E | Berkenbile; 02/06/200 | 9    |
| Asignado com   | o conductor: Adam I  | Hottel: 09/06/200   | 9                     |      |
| Eliminada asig | nación como condu    | ctor de: Adam Hot   | tel; 09/06/2009       |      |
| Asignado com   | o conductor: Willard | Keathley: 20/06/    | 2009                  |      |

#### Mantenimiento

En esta ventana se controla los mantenimientos llevados a cabo en el vehículo y se anota y verifica a futuro los mantenimientos según el esquema de la Institución.

| ACCESORIOS      | FOTOGRAFIAS | SEGUROS   | MANTENIMIE | NTO  | ASIGN   | ACIONE | S  |
|-----------------|-------------|-----------|------------|------|---------|--------|----|
|                 | DETALLE     | KILOMETRA | JE REF     | FE   | СНА     | ок     |    |
| Mantenimiento d | completo    | 5420      | OMA-004    | 14/0 | 09/2009 | SI 🔛   | F  |
| Mantenimiento d | ompleto     | 5440      | OMA-004    | 14/0 | 09/2009 | SI 🚨   |    |
| Mantenimiento d | completo    | 5210      | OMA-004    | 19/  | 10/2009 | SI 🔛   |    |
| Mantenimiento d | completo    | 5430      | OMA-004    | 19/  | 10/2009 | SI 🔛   |    |
| Mantenimiento d | completo    | 5430      | OMA-004    | 12/  | 10/2009 | SI 🔛   |    |
| Mantenimiento d | completo    | 5440      | OMA-004    | 19/  | 10/2009 | SI 🚨   |    |
| Mantenimiento d | ompleto     | 5430      | OMA-004    | 07/  | 10/2009 | SI 🔛   |    |
| ABC             |             | 5740      |            |      |         |        |    |
|                 |             |           |            |      |         |        |    |
|                 |             |           |            |      |         |        |    |
|                 |             |           |            |      |         |        | 11 |
|                 |             |           |            |      |         |        | F  |
|                 |             |           |            |      |         |        |    |

Por cada nuevo mantenimiento se crea un registro con el mini-botón  $\Box$ . Para eliminar un registro (que no ha sido utilizado) se presiona el mini-botón  $\Box$ . Dependiendo del estatus del registro, el Sistema puede no permitir crear uno nuevo o eliminarlo.

Para generar un reporte completo de todo el historial de mantenimiento del vehículo en cuestión, se presiona el título/botón MANTENIMIENTO:

| 24 |                    | 4 |
|----|--------------------|---|
| 1  | MANTENIMIENTO      | r |
| 1  | HINGING CONTRACTOR | L |
| _  |                    | ÷ |

El listado generado y que puede ser impreso o ser fuente de un archivo Excel, en su totalidad o luego de realizar una búsqueda del Detalle de Mantenimiento, es el siguiente:

| DETALLE DE M                            |                 | Regres        | ar       |
|-----------------------------------------|-----------------|---------------|----------|
| PLACA GXG-092 MARCA CHEVROLET RODEO 4X4 |                 |               |          |
| MODELO JEEP                             | AÑO 2003        | COLOR PLATA   |          |
| MOTOR 6VD11338901                       | CHASIS 8LDUCS25 | G2018375      |          |
| DETALLE MANTENIMIENTO 6300 Kms.         | KILOM REF       | FECHA OI      | к        |
| Mantenimiento completo                  | 5420 OMA-004    | 14/09/2009 S  | <b>.</b> |
| Mantenimiento completo                  | 5440 OMA-004    | 14/09/2009 SI | <b>I</b> |
| Mantenimiento completo                  | 5210 OMA-004    | 19/10/2009 SI | <b>I</b> |
| Mantenimiento completo                  | 5430 OMA-004    | 19/10/2009 SI | <b>.</b> |
| Mantenimiento completo                  | 5430 OMA-004    | 12/10/2009 SI | <b>.</b> |
| Mantenimiento completo                  | 5440 OMA-004    | 19/10/2009 S  | <b>I</b> |
| Mantenimiento.completo                  |                 | 07/10/2009 S  | <b>I</b> |
| OABC.                                   |                 |               |          |
| Combin de serite de meter               | 6700            |               |          |

Como se puede observar, como parte de la información que debe ser ingresada se encuentra el numero de la Orden de Mantenimiento (OMA), que aparece bajo el nombre de campo REF. Para efectos de verificación y control de la veracidad del ingreso, se puede ir a la copia mantenida dentro del Sistema de la orden original, siguiendo los siguientes pasos:

Se sitúa el cursor en el casillero en el cual se encuentra la Orden que se quiere visualizar y se selecciona haciendo clic.

Se hace clic en el título/botón REF, de inmediato el Sistema le permite visualizar la Orden seleccionada.

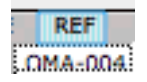

#### Generación de Órdenes de Asignación

En la parte inferior se encuentra el Generador de Órdenes de Asignación de conductor, que luego de pedir que se llene el dato del conductor y el funcionario que autoriza, se presenta de la siguiente manera:

| CONTROL DE TRANSPORT                                                                 | re demo - 25                                                                                                    |                                                    |
|--------------------------------------------------------------------------------------|----------------------------------------------------------------------------------------------------|----------------------------------------------------|
|                                                                                      |                                                                                                    | Confinuer<br>Regresar<br>ASIGNACIÓN DE<br>VEHÍCULO |
| ASIGNACIÓN Nº AS-2-10                                                                | LUGAR Y FECH                                                                                                    | Quito 17/03/2010                                   |
| CONDUCTOR                                                                            |                                                                                                    |                                                    |
| NOMBRE Abdul Begum                                                                   | LICENCIA Nº                                                                                                    |                                                    |
| CARGO Tecnico B                                                                      | TIPO_LICENCIA                                                                                                    |                                                    |
| CI 1712762002                                                                        | VENCE                                                                                                    |                                                    |
| VEHICULO<br>PLACA FEM-100 MARCA CHE<br>AÑO 2000 MOTOR ADF<br>MATRICULA<br>ACCESORIOS | VROLET TROOPER 5P MODEL<br>444444 COLO                                                                                       | CODIGO 018<br>O JEEP<br>IR plata                   |
| Entrega conforme                                                                     | Aprobedo por                                                                                                    | Recibe conforme                                    |
| Elaborado 2<br>FUNCIONARIO AUTORIZADO                                                | Aprobado 1<br>FUNCIONARIO AUTORIZADO                                                                                         | Abdul Begum                                        |
| L                                                                                    | D E M O<br>Dirección do Domo<br>Teléfono 2022022 - Piec 3333333<br>email do Domo URL do Domo<br>Guedad de Domo Pielo do Domo |                                                    |
| 5 🖬 🖬 Browse 🛛 🚽 🔍                                                                   |                                                                                                    | Þ                                                  |

Este documento contiene el numero de asignación, fecha de asignación, datos del vehículo, incluyendo el detalle de los accesorios que tiene instalado y del conductor a quien ha sido asignado.

En la parte superior derecha se encuentran dos botones con los textos de **Regresar** (sin imprimir, al módulo anterior) o **Continuar** (imprimir automáticamente y regresar al módulo anterior). Cuando el Sistema está siendo utilizado via una página web, la impresión debe ser manual, para posteriormente imprimir el botón Continuar.

El numero de asignación es consecutivo de manera automática, pero puede restablecerse (renumerar) la secuencia, en caso de ser necesario. Esto es vía el menú de Guiones, **Renumerar secuencia de órdenes**.

#### Renumerar secuencia de órdenes

Al seleccionar este comando via el menu de Scripts, aparece la siguiente ventana, de la cual se puede escoger el numero de asignación que se desea renumerar.

|                       | ATENCIÓN                                              | l i i i i i i i i i i i i i i i i i i i |
|-----------------------|-------------------------------------------------------|-----------------------------------------|
| Seleccionar un<br>cui | n valor anterior al Nume<br>al desea reiniciar la sec | ero de Orden con el<br>uencia.          |
| Cancelar              | Movilización                                          | Combustible                             |
| Carlocia              | Mantenimiento                                         | Asignación                              |

Se escoge la secuencia que se desea renumerar y aparece una ventana en la cual se debe ingresar el numero anterior al Numero de Orden con el cual se desea reiniciar la secuencia.

Esta renumeración se la puede realizar cuando se desee, aunque se supone que si una orden es anulada por algún motivo, se debe continuar con un numero posterior. Esta renumeración puede ser realizada solamente por el Administrador y no cuando se utiliza el Sistema via página web.

| NUEVO NUMERO DE ASIGNACIÓN                                                                    |   |
|-----------------------------------------------------------------------------------------------|---|
| Indique el nuevo numero secuencial (anterior al siguiente)<br>para la Asignación de Vehículo. |   |
|                                                                                               | ) |
| Cancel OK                                                                                     | ) |

#### Generación de Órdenes de Compra

En el módulo de Control de Vehículos se controla también la adquisición (externa, via compras) de repuestos, insumos y accesorios, al oprimir el botón respectivo, se despliega la ventana correspondiente que contiene la información que debe ser llenada antes de que se pueda generar la orden propiamente dicha.

| CONTROL DE TRANSPOR                              | TE DEMO - 25                             |                                   |                  |                       |                               |     |
|--------------------------------------------------|------------------------------------------|-----------------------------------|------------------|-----------------------|-------------------------------|-----|
| SISTEMA DE C<br>DE TRANSPOR                      |                                          |                                   |                  |                       | ADQUISICIONE                  | s   |
|                                                  |                                          |                                   | VISTA PRELIMINAR | REGRE                 | ESAR                          |     |
| ORDEN №<br>NOMBRE ALMACÉN<br>RESPONSABLE ALMACÉN | ADQ-22-10<br>AUTOLUJOS<br>Pedrito Lujoso |                                   |                  | CIUDAD Y FECHA        | 17/03/2010                    |     |
| DIRECCIÓN ALMACÉN                                | 8 Labrador                               |                                   | TELÉFONO ALMACÉN | 3333333               |                               |     |
| PLACA PEM-100<br>MODELO JEEP                     |                                          | MARCA CHEVROLE<br>MOTOR ADF444444 | T TROOPER 5P     | AÑO 2000<br>Conductor |                               |     |
| Cant.                                            | ltem(s)                                  | Valor Valor<br>Unitario           | Cant.            | ltem(s)               | Valor Valor<br>Unitario Valor |     |
| 1 Cubreasientos                                  |                                          |                                   |                  |                       |                               |     |
| ELABORADO POR                                    | Baborado 1                               |                                   |                  |                       | VALOR TOTAL 120               | .00 |
| FACTURA No                                       |                                          | VALOR FACTURA                     |                  | FECHA PAGO FACTURA    |                               |     |
| COMENTARIOS                                      |                                          |                                   |                  |                       |                               |     |
| Browse -                                         | 1                                        |                                   |                  |                       |                               |     |

Se debe seleccionar de un menú desplegable el nombre del Proveedor, de manera automática se llena el resto de datos de éste, las características del vehículo fueron ingresadas automáticamente y debe ser llenada el detalle de los repuestos a ser adquiridos. El funcionario que solicita la adquisición, quien elabora la orden, posteriormente, en la Orden misma, se debe indicar el nombre de los funcionarios que revisan y aprueban.

Existe también datos de la Facturación y pago, que debe llenarse en el momento respectivo.

Presionando el botón Vista Preliminar, aparece una pantalla que contiene la orden de compra, se revisa la información y si todo está conforme con lo requerido, se presiona el botón de texto **Continuar**, que le lleva al proceso de impresión, se selecciona el numero de copias y se imprime. En caso de que exista información faltante, no se podrá pasar al proceso de impresión y se debe oprimir el botón de texto **Regresar**, que le lleva a la ventana de Compra de Repuestos, se deben realizar las correcciones respectivas y repetir el proceso, caso contrario, si no se desea emitir la orden, se regresa al módulo de Control de Vehículos.

Cuando el Sistema está siendo utilizado via una página web, la impresión debe ser manual, para posteriormente imprimir el botón de Continuar.

| CONTROL D              | E TRANSPORTE DEMO -                         | 25                                                                                                    |                        |                                     |
|------------------------|---------------------------------------------|----------------------------------------------------------------------------------------------------|------------------------|-------------------------------------|
|                        |                                             |                                                                                                    | ORDEN D<br>ADQUISIO    | Continuer<br>Regresar<br>DE<br>CIÓN |
| ORDEN N°               | ADQ-22-10                                   | CIUDAD Y FECHA                                                                                               | Quito []]              | 03/2010                             |
| Señor<br>Redata Luigeo |                                             |                                                                                                    |                        |                                     |
| AUTOLIJOS              |                                             |                                                                                                    |                        |                                     |
|                        |                                             |                                                                                                    |                        |                                     |
| Le solicito entr       | egar al portador de la presente los items a | abajo mencionados:                                                                                           |                        |                                     |
| PLACA PEM-             | 100 MARCA CHEVROLET TROOP                   | PER 5P MODELO                                                                                                | JEEP                   |                                     |
| CODIGO 018             | MOTOR ADF444444                             | CHASIS                                                                                                    | 2008                   |                                     |
|                        | CONDUCTOR Abdul Begum                       | ANO                                                                                                    | 2000                   |                                     |
| Can                    | Item                                        | (e)                                                                                                    | Valor                  | Valor                               |
| DETALLE                | Alama                                       | (2)                                                                                                    | 50.00                  | 50.00                               |
| -                      | Cubreasientos                               |                                                                                                    | 25.00                  | 100.00                              |
|                        |                                             |                                                                                                    |                        |                                     |
|                        |                                             |                                                                                                    |                        |                                     |
|                        |                                             |                                                                                                    |                        |                                     |
|                        |                                             |                                                                                                    |                        |                                     |
|                        |                                             |                                                                                                    |                        |                                     |
|                        |                                             |                                                                                                    |                        |                                     |
|                        |                                             |                                                                                                    |                        |                                     |
|                        |                                             |                                                                                                    |                        |                                     |
|                        |                                             |                                                                                                    |                        |                                     |
| _                      |                                             |                                                                                                    |                        |                                     |
|                        |                                             | VA                                                                                                    | LOR TOTAL              | 158.00                              |
| Elaborado por:         | Elaborado 1<br>FUNCIONARIO ALITORIZADO      | Solicitado por:                                                                                              | Abdul Beg<br>SOLICITAR | um<br>VTE                           |
| Revisado por:          | FUNCIONARIO AUTORIZADO                      | Aprobadio por:                                                                                               | FUNCTONARIO MU         | ITCRIZADO                           |
|                        | D<br>Tektono<br>emiel d<br>Ciudad           | D E M O<br>Inscription de Denno<br>22222222 - Fax 3333333<br>le Denno UHL de Denno<br>de Denno País de Denno |                        |                                     |
|                        | rouno — I f                                 |                                                                                                    |                        |                                     |

#### Generación de Órdenes de Bodega o Almacén Interno

En el módulo de Control de Vehículos se controla también la entrega de repuestos, insumos y accesorios de Bodega, al oprimir el botón respectivo, se despliega la ventana correspondiente que contiene la información que debe ser llenada antes de que se pueda generar la orden propiamente dicha.

|                |                                                                                                    |                                                  |           |                |                 |        | VISTA PRELIMINAR |                  | REGRESAR              |       |       |
|----------------|----------------------------------------------------------------------------------------------------|--------------------------------------------------|-----------|----------------|-----------------|--------|------------------|------------------|-----------------------|-------|-------|
| NOME           | ORDEN Nº<br>BRE ALMACÊN<br>BLE ALMACÊN                                                                              | ADQ-0014<br>Bodega Interna<br>Responsable Bodega | Interna   |                |                 |        | FECHA            | 29/01/2009       |                       |       |       |
| DIRECC         | IÓN ALMACÉN                                                                                                    | Dirección Bodega Inte                            | rna       |                |                 |        | TELÉFONO ALMACÊN | 3333333          |                       |       |       |
| PLACA<br>ODELO | PEM-100                                                                                                    | _                                                | N N       | IARCA<br>IOTOR | CHEVR<br>ADF444 | OLET T | ROOPER 5P        | AÑO<br>CONDUCTOR | 2000<br>Alecia Krance |       |       |
| Cant.          |                                                                                                    | ltem(s)                                          | Valor     | Va             | lor             | Stock  | Cant.            | ltem(s)          | Valor                 | Valor | Stock |
|                | iceite 1 gal<br>Aceite 1 gal 25<br>Filtro de aceite 11<br>Ulanta ring 13 27<br>Lllanta ring 15 39<br>Repuesto Z 214 | 00                                               | ▼ 25<br>▼ |                | 25.00           | 25     |                  |                  |                       |       |       |
| ELA            | BORADO POR                                                                                                    | [                                                |           |                |                 | •      | ]                |                  | VALOR TOTAL           | 25.0  | ž     |
| C              | FACTURA N°                                                                                                    |                                                  |           | ALOR I         | FACTURA         |        |                  | FECHA PAGO FACTU | RA [                  |       |       |

A diferencia de la Orden de Compra, la información de la Bodega se llena automáticamente, al igual que los datos del vehículo.

Para ingresa los datos del Item o Items para los cuales se desea generar la orden, se despliega un menú con el detalle de los rubros que se mantienen en Bodega, en la columna respectiva aparece la información de los Items que se mantienen en stock.

La información que debe llenarse es la del funcionario que solicita, quien elabora la orden, posteriormente, en la Orden misma, se debe indicar el nombre de los funcionarios que revisan y aprueban.

Una diferencia importante con las ordenes de compra externa es que datos de la factura (u orden interna), el valor y la fecha de pago debe ser llenada el momento de la generación de la Orden, de este modo aparece en los reportes respectivos como factura pagada.

De igual modo que en todos los módulos, presionando el botón de Vista Preliminar se ingresa a la Orden, se completa la información requerida del funcionario quien revisa y de aquel quien aprueba la Orden, y se imprime con **Continuar**, o se retorna con **Regresar**.

Cuando el Sistema está siendo utilizado vía una página web, la impresión debe ser manual, para posteriormente oprimir el botón de Continuar.

|                                         |                 |                                              | ₽                                                                                            |                                                                                                    |                                  | orden e<br>Adquisi        | Regresar<br>DE<br>CIÓN |
|-----------------------------------------|-----------------|----------------------------------------------|----------------------------------------------------------------------------------------------|----------------------------------------------------------------------------------------------------|----------------------------------|---------------------------|------------------------|
| ORDEN<br>Señor<br>Responsa<br>Bodega Ir | Nº<br>ible Boo  | ADQ-00                                       | 21                                                                                           |                                                                                                    | FECHA                            | 10/0                      | 96/2009                |
| Le solicito                             | entreg<br>EM-96 | ar al portador de<br>MARCA<br>MOTOR<br>COLOR | la presente los items :<br>CHEVROLET LUV DI<br>C22NE25066869<br>PLATA<br>Anoelica Berkenbile | abajo mencionados:<br>/C 4X2 MOD<br>CH/                                                            | elo cam<br>Asis Blet<br>Año 2002 | IONETA<br>FR30H201171!    | 56                     |
|                                         | <b>.</b>        | control                                      | ingener entrenere                                                                            |                                                                                                    |                                  | Valor                     | Malaa                  |
| DETALLE                                 | Cant.           | Lilanta rino 15                              | lbern                                                                                        | (8)                                                                                                |                                  | 250.00                    | Valor<br>250.00        |
|                                         |                 |                                              |                                                                                              |                                                                                                    | VALOR                            | TOTAL                     | 250.00                 |
| aborado p                               | y:              | Elabora                                      | ado 2<br>O AUTORIZADO                                                                        | Solicitado por                                                                                     |                                  | Angelica Ber<br>SOLICITAI | xenbile<br>NTE         |
| levisado po                             | e               | FUNCIONARIO                                  | O AUTORIZADO                                                                                 | Aprobado por                                                                                       | FUI                              | NCIONARIO AL              | ITORIZADO              |
|                                         |                 |                                              | E<br>Teléfon<br>email<br>Cluded                                                              | D E M O<br>Inección de Demo<br>22222222 - Fax 33333<br>de Demo URL de Demo<br>de Demo País de Demo | 13                               |                           |                        |

#### Estadística Individual

En este módulo de Control de Vehículos es posible desplegar un cuadro resumen de todo el movimiento de Movilizaciones, Consumo de Combustible, Mantenimiento y Adquisición de Repuestos y Accesorios.

En el área respectiva, que corresponde a gastos o pagos de facturas, en la parte inferior aparece el total de gasto incurrido (aunque no haya sido cancelado todavía, ver más adelante) en el vehículo objeto de análisis.

Realizando un clic en cualquiera de los números de Orden que aparecen en este cuadro, de inmediato le lleva a mirar la Orden correspondiente. En este caso particular, cualquiera de los botones de texto **Continuar** o **Regresar**, retorna al cuadro de Estadística Individual.

Una de las bondades interesantes del Sistema es que estas Estadísticas pueden ser generadas no solo por vehículo, sino por Periodo, ingresando la Fecha Inicial y la Final, dentro del cual se observa la información respectiva.

Existe una diferencia importante con el módulo de Reportes (en el Menú Principal), puesto que esta Estadística Individual presenta, de acuerdo con el vehículo y periodo seleccionado, **TODA** la información requerida, independientemente de los **GASTOS** o **COMPRAS** hayan sido o no pagadas aún, es la fecha de adquisición o emisión de factura.

En el caso del módulo de Reportes, la información generada, que también puede ser seleccionada por periodo, es filtrada de acuerdo con la **FECHA PAGO** de las Facturas, independientemente de la fecha de las mismas. De este modo se tiene un control diferenciado entre pagos efectuados y actividades de compra o mantenimiento.

Adicionalmente, desde este módulo de Estadística Individual, realizando un clic sobre cualquiera de las facturas que se encuentra **pendiente de pago**, de inmediato se traslada a la ventana que corresponde a esa actividad, con el fin de actualizar la información pertinente, incluyendo el pago de la factura. Presionando el botón Regresar, le envía de retorno a este módulo.

Evidentemente, que se puede ingresar a las ventanas de generación de órdenes desde el módulo respectivo, esto, Facturas Compras en Información de los Vehículos o Actualizar Mantenimiento en Control de Uso de Vehículos.

Para poder controlar todas las operaciones en este módulo, esto es creación y eliminación de registros de la base de datos de vehículos, asignación de unidades, emisión de órdenes de adquisición y actualización de información, el usuario, en caso de no ser Administrador, debe haber recibido los privilegios respectivos al momento de la creación de su cuenta.

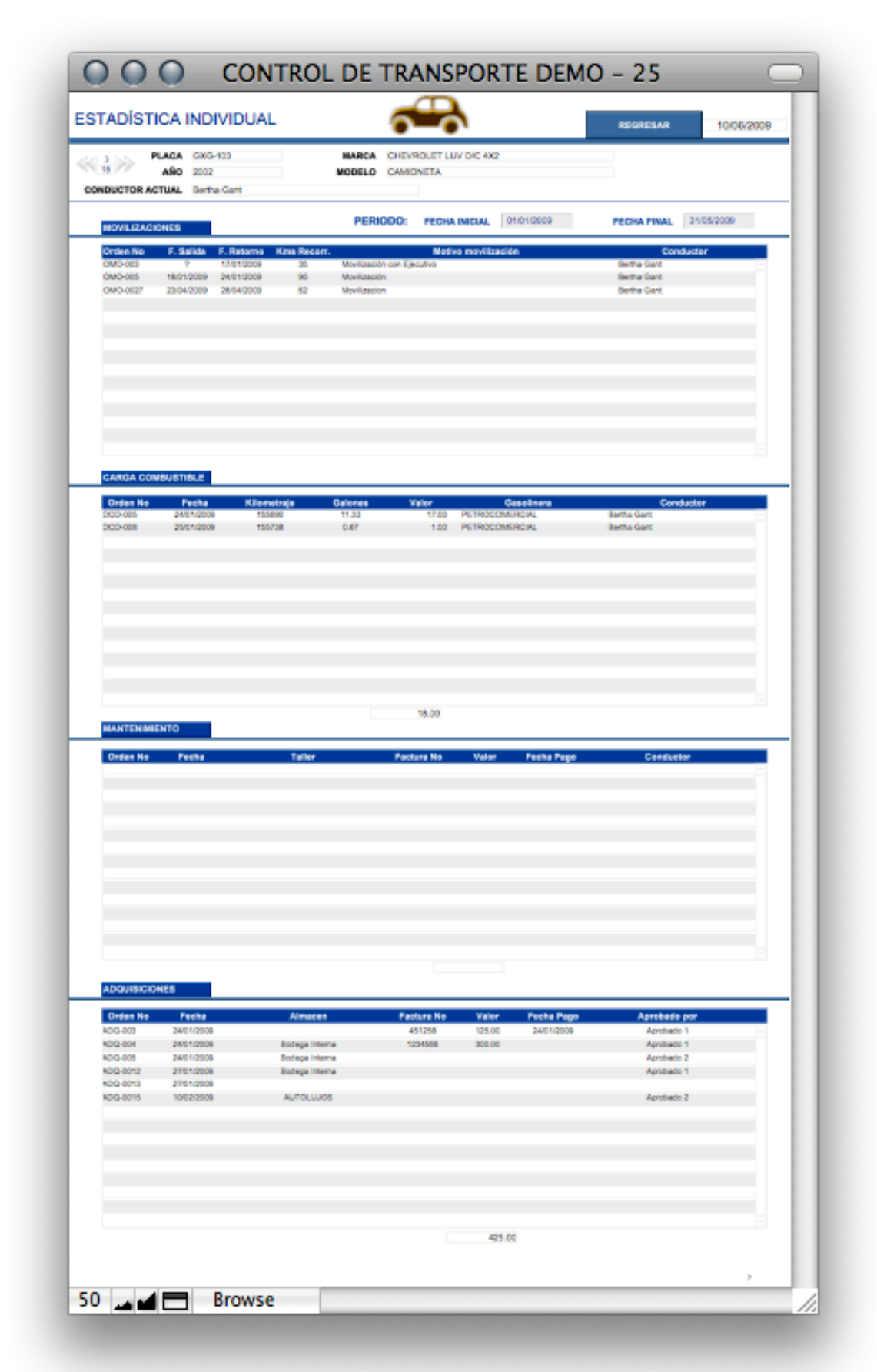

|           | ROL DE TRANSPORTE DEMO - 25 |                    |      |    |                             |
|-----------|-----------------------------|--------------------|------|----|-----------------------------|
| SIS<br>DE | TEMA DE CONTROL             |                    |      |    | INFORMACIÓN DE FUNCIONARIOS |
|           | Ô                           |                    | Q    |    |                             |
|           |                             |                    |      |    |                             |
|           | NOMBRE                      | Shayne Spece       |      |    |                             |
|           | сі                          | 1000770675         |      |    |                             |
|           | DEPARTAMENTO                |                    |      |    |                             |
|           | FECHA NACIMIENTO            | 03/04/1997         | EDAD | 12 |                             |
|           | ESTADO CIVIL                | Casado             |      |    |                             |
|           | SIGLAS                      |                    |      |    |                             |
|           | CARGO                       | Asistente Servicio | )S   |    |                             |
|           | FECHA INGRESO               | 05/10/1987         |      |    |                             |
|           | CIUDAD                      | Quito              |      |    |                             |
|           | DIRECCION                   |                    |      |    |                             |
|           | EXTENSION                   |                    |      |    |                             |
|           |                             |                    |      |    |                             |
|           | VENCE LICENCIA              |                    |      |    |                             |
|           | VENCE LICENCIA              |                    |      |    |                             |
|           |                             |                    |      |    |                             |
|           |                             |                    |      |    |                             |
|           |                             |                    |      |    |                             |
|           |                             |                    |      |    |                             |
| Total de  | registros: 199              |                    |      |    |                             |
| Registro  | s hallados: 199             |                    |      |    |                             |
| Registro  |                             |                    |      |    |                             |
|           |                             |                    |      |    |                             |
| 100       | Browse V                    |                    |      |    | Þ                           |
|           |                             |                    |      |    | /                           |

# FUNCIONARIOS

En este módulo se ingresa información completa de los funcionarios, todos, o solo aquellos que tendrán eventualmente el uso de los vehículos.

Esta información incluye:

Nombre, Cédula de Identidad, Departamento en el cual trabaja, Edad, Estado Civil, Siglas de identificación, Cargo, Fecha de ingreso a la Institución, Ciudad, Dirección de la ubicación del Departamento, Extensión telefónica, Licencia, Tipo de Licencia y Vencimiento.

| Control Trans                           | porte 2.5 GPSDEMO - 50  | ا آن آن آن آ            | , e <sup>-</sup> , e <sup>-</sup> |                    |              |                |                 |
|-----------------------------------------|-------------------------|-------------------------|-----------------------------------|--------------------|--------------|----------------|-----------------|
| SISTEM/<br>DE TRAI                      | A DE CONTROL<br>NSPORTE |                         |                                   |                    | CONT         | ROL DEL USO    | DE VEHÍCULO     |
|                                         | (                       | ۵ 🗔                     |                                   | 1 🖬 🗖              |              | ACTUALIZAR     |                 |
| PLACA                                   | PEM-215                 | ATE                     | NCION, VE                         | EHICULO EN USO     | )            |                | CODIGO 015      |
| MARCA                                   | MITSUBISHI MONTERO      | 5P                      |                                   | KM X GAL           | 15           | PRECI          |                 |
| MODELO                                  | JEEP                    | AÑO                     | 1997                              | PRECIO GALON       | US\$2.00     | DIESEL         | EXTRA SUPER     |
| DEPENDENCIA<br>SOLICITANTE              | Gerencia General        |                         |                                   | GAL INICIALES      | 5.00 g       | alones         | 5341.00 0342.00 |
| FUNCIONARIO<br>SOLICITANTE              | Juan Carlos Torres      |                         |                                   |                    | COMBUSTIBLE  |                |                 |
| ECORRIDO                                | CONDUCTOR Van S         | prewell                 | _                                 | MOVIEIZACIÓN       |              |                |                 |
| FECHA SALIDA                            | 8/2/2012                | FECHA RETORNO           | ESTIMADA                          |                    | FECHA        | RETORNO        |                 |
| HORA SALIDA                             | 17:43:13                | HORA RETORNO            | ESTIMADA                          |                    | HORA         | RETORNO        |                 |
| KM INICIAL                              | 269,000                 | ÁMBITO MOVI             | LIZACIÓN                          | DENTRO CIUD        | IAD KM       | RETORNO        |                 |
| ONSUMO                                  |                         |                         |                                   |                    |              |                |                 |
|                                         |                         | KM RECORRIDOS           |                                   | kilómetros         |              |                |                 |
| CONSUMO GAL<br>SALIDA                   | 0.00 galone             | VALOR CONSUMO<br>SALIDA |                                   |                    | GAL ACTUALES | Tanque c       | on 20 galones   |
| VALOR_CARGA                             | US\$30.00               | CARGA GALONES           |                                   | 15.00 galones      | Г            | E              | F               |
| COMENTARIOS                             |                         |                         |                                   |                    |              | 20 gal.        | Doal.           |
|                                         |                         |                         |                                   |                    |              | De ser necesa  | rio, ingresar   |
|                                         |                         |                         |                                   |                    |              | contenido real | del tanque      |
|                                         |                         |                         | GENERAC                           | CIÓN DE ÓRDENES    |              |                |                 |
| otal de registros:                      | 216                     |                         | CO                                |                    | MANTGANAN    | ENTO           |                 |
| (egistros hallados:<br>(egistro actual: | 216                     | TOWIEIZACION            | C0                                | MBUSTIBLE          | MANTENIMI    |                |                 |
|                                         |                         |                         |                                   | 0C0-55-12          |              |                |                 |
| Creado                                  | Por: superuser          | Fecha: 8/2/2012 5:4     | 2:51 PM                           | Modificado Por: ad | ministrador  | Fecha 8/4/2    | 012 7:33:15 AM  |
| 🖬 🖬 🗖 Visua                             | alizar 👻 🕙              |                         |                                   |                    |              |                | 1               |

# CONTROL DE USO

Este es el módulo principal de Sistema, puesto que mediante el mismo se realiza el control de cada uno de los vehículos, el motivo del uso, el consumo de combustible y mantenimiento.

#### Selección de Vehículo

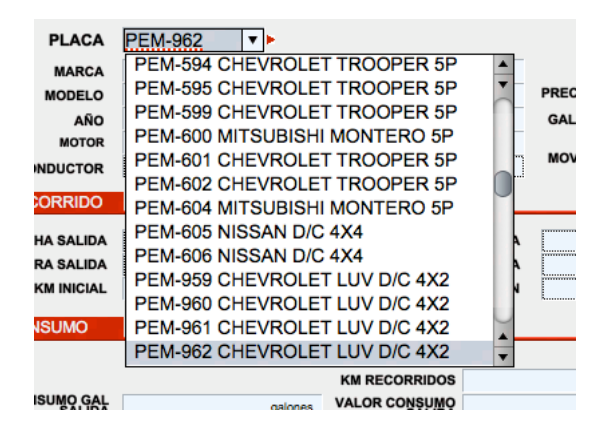

Al crear un nuevo registro se debe seleccionar el vehículo que va a ser motivo de monitoreo. Se ubica el cursor en el casillero de Placa y se hace un clic, de inmediato se despliega el detalle de placas y la marca de todos los vehículos que se han ingresado en la base de datos respectiva; se selecciona uno de ellos. La placa es la visible en el casillero luego de la selección.

Automáticamente se llena la información restante de la parte descriptiva, esto es, marca, modelo, año, motor y conductor (chofer). Kilómetros por galón, precio por galón y galones iniciales.

El precio por galón es automáticamente tomado del recuadro lateral derecho titulado PRECIO COMBUSTIBLE. Este cuadro puede ser actualizado en cualquier momento, y será aplicable solo para el registro actual y futuros, hasta que se actualicen los valores, de ser necesario.

| PREC     | IO COMBUS | STIBLE   |
|----------|-----------|----------|
| DIESEL   | EXTRA     | SUPER    |
| US\$1.00 | US\$1.50  | US\$2.00 |

Es importante llenar el motivo de la movilización, caso contrario no se puede generar las órdenes respectivas.

Dependiendo del uso que se vaya a dar al vehículo, podría ser necesario llenar información del Departamento Solicitante del vehículo, al igual que el Funcionario Solicitante.

Los siguientes campos controlan lo que se indica:

#### Recorrido

Los casilleros de este recuadro debe ser llenado con información de la fecha y hora de salida, fecha y hora estimada de retorno, fecha y hora real de retorno del vehículo.

Incluye también información de kilometraje inicial (que se llena automáticamente de la base de datos de vehículos) y el kilometraje de retorno que debe ser llenado manualmente.

Como campo informativo, se pide que seleccione el ámbito de la movilización, dentro o fuera de la ciudad.

Esta información debe ser llenada completamente para poder continuar con la generación de órdenes.

#### Consumo

En base a la información ingresada se calcula el consumo de combustible, tanto en galones como en valor monetario. En el odómetro se muestra el contenido del tanque de combustible y si existe la necesidad de cargar combustible.

Este odómetro le indica la cantidad aproximada de galones y valor monetario que debe cargar.

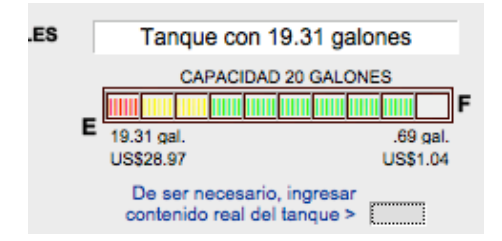

Uno de los motivos de uso del vehículo es la carga de combustible, para lo cual existe el casillero de Valor de Carga de Combustible, de acuerdo con el valor de carga, se calcula automáticamente los galones cargados, según el valor actual del galón y de acuerdo con el tipo de combustible que el vehículo utilice.

#### Control de Fecha de Creación y Modificación

En la parte inferior de esta ventana se encuentra una barra indicativa del usuario que creó este registro, la fecha de creación, lo mismo que la modificación del mismo.

Creado Por: digitador Fecha: 25/01/09 Modificado Por: digitador Fecha: 25/01/09

Al presionar el botón correspondiente, aparecen las pantallas respectivas de acuerdo con lo que se indica a continuación.

Por cuestiones de seguridad, una vez que el Sistema ha generado una orden, no es posible eliminar el registro para el cual se generó esta orden.

Registros creados, para los cuales no se ha emitido aún una orden son susceptibles de ser eliminados.

#### **GENERACIÓN DE ÓRDENES**

En este módulo, y dependiendo de la necesidad de la movilización, se puede generar órdenes para una **Movilización** propiamente dicha, cargar **Combustible** o realizar un **Mantenimiento**. El usuario debe tener los privilegios asignados por el Administrador suficientes para poder generar las órdenes indicadas.

Tan pronto como se emite una orden, automáticamente, en el Módulo de Vehículos, el campo denominado **VEHÍCULO ACTUALMENTE**, se llena con la aclaración de que el vehículo en cuestión se encuentra **EN USO** o **EN MANTENIMIENTO**, dependiendo de la orden emitida. Caso contrario, este campo tiene la aclaración de que se encuentra **LIBRE**.

Usualmente se crea un registro para cada Orden, pero, de ser el caso se puede generar, con el mismo registro, dos Ordenes, pero empezando siempre por la de Movilización (en caso de que haya la necesidad de generarla).

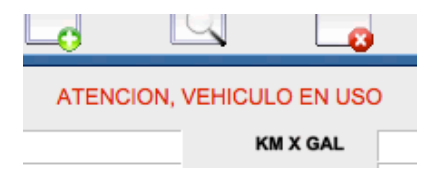

Y, en la parte superior del registro de Control de Uso, aparece la expresión aclaratoria **ATENCIÓN, VEHÍCULO EN USO** (o **MANTENIMIENTO**, según la orden generada). Cuando

se crea un nuevo registro, el estatus inicial del vehículos (siempre y cuando se encuentre libre) no aparece ninguna nota aclaratoria, se encuentra en blanco.

Orden de Movilización

| UDDAR Y FECHA OLIO 1703/2010<br>ORDEN MOVILIZACIÓN VALIDA DE Lunes a Vernes<br>CONDUCTOR<br>NOMBRE Camila Franz<br>LICENCIA<br>CI 1709/209641<br>VEHICULO CONCOLOR PLATA<br>NOMBRO AUTOR OVD1111028<br>COLOR PLATA<br>MOVILIZACIÓN<br>MOVILIZACIÓN<br>MOVILIZACIÓN<br>MOVILIZACIÓN<br>MOVILIZACIÓN<br>MOVILIZACIÓN<br>DATOS CADUCIDAD<br>ORIGEN OUNICIDAD<br>DATOS CADUCIDAD<br>ORIGEN OUNICIDACIÓN<br>MOVILIZACIÓN<br>MOVILIZACIÓN | 6                 |               | •                                 |                                  | ORDEN        | Continuar<br>Regres ar<br>N DE<br>IZACIÓN |
|----------------------------------------------------------------------------------------------------|-------------------|---------------|-----------------------------------|----------------------------------|--------------|-------------------------------------------|
| CONDUCTOR NOMBRE Comila Franz LICENCIA CI 1709289641 VEHICULO CODICO 07 PLACA GXE-685 MARCA CHEVROLET LUV D/C A/C 424 MODELO CAMTONETA ANO 2022 MOTOR 6VD1111028 COLOR PLATA MOVILIZACIÓN AMBITO MOVILIZACIÓN DATOS EMISIÓN DATOS CADUCIDAD ORIGEN QUIto PECHA 17/03/2010 HORA 14:08:49 HORA 16:00:00 MOTIVO MOVILIZACIÓN Mavilización DURACIÓN MOVILIZACIÓN 1:53:11 HORAS Elaborado por: Elaborado 1 FUNCIONARIO AUTORIZADO COMULTOR AUTORIZADO                                                                                                    | ORDEN N°<br>ORDEN | OMO-45        | 10 I<br>VÁLIDA DE Lunes a V       | UGAR Y FECHA                     | Quito        | 17/03/2010                                |
| NONBRE Camila Franz<br>LICENCIA<br>CI 1795209641<br>VEHICULO<br>PLACA GXE-688 MARCA CHEVROLET LUV DXCAC-434 MODELO CAMONETA<br>AÑO 2002 MOTOR 6VID111028 COLOR PLATA<br>MOVILIZACIÓN<br>AMBITO MOVILIZACIÓN<br>AMBITO MOVILIZACIÓN<br>DATOS EMISIÓN DATOS CADUCIDAD<br>ORIGEN Outo DESTINO Quíto<br>FECHA 17/03/2010<br>HORA 14:08:9 HORA 16:00:00<br>MOTIVO MOVILIZACIÓN MOVILIZACIÓN<br>DURACIÓN MOVILIZACIÓN 1:53:11 HORAS<br>Elaborado por:<br>                                                                                                    | CONDUCTOR         |               |                                   |                                  |              |                                           |
| LICENCIA<br>CI 1795289541<br>VEHICULO<br>PLACA EXE-688 MARCA CHEVROLET LUV DIC AC 4X4 MODELO CAMONETA<br>AÑO 2020 MOTOR 6/UT111028 COLOR PLATA<br>MOVILIZACIÓN<br>AMBITO MOVILIZACIÓN<br>DATOS EMISIÓN DATOS CADUCIDAD<br>ORIGEN QUÍO DESTINO QUÍO<br>HORA 1408:49 HORA 160000<br>MOTIVO MOVILIZACIÓN MOVILIZACIÓN 1:52:11 HORAS<br>Elaborado por<br>Elaborado por<br>Elaborado por                                                                                                    |                   | NOMB          | RE Camilla Franz                  |                                  |              |                                           |
| VEHICULO       CODIGO 007         PLACA GXE-688       MARCA CHEVROLET LUV DXCAXC 4X4       MODELO CAMONETA         AÑO 2022       MOTOR 6VD1111028       COLOR PLATA         MOVILIZACIÓN       AMBITO MOVILIZACIÓN       DATOS EMISIÓN       DATOS CADUCIDAD         MORA 10058/E93       HORA 17/03/2010       GLIS         HORA 10058/E93       HORA 18/02/00       HORA 18/02/00         MOTIVO MOVILIZACIÓN       Movilización       ISS:11       HORA         DURACIÓN MOVILIZACIÓN       1:53:11       HORA       HORA         Elaborado por:                                                                                                    |                   | LICENC        | CIA                               |                                  |              |                                           |
| VEHICULO       CODIGO 007         PLACA GXE-688       MARCA CHEVROLET LUV DXCAXC4X4       MODELO CAMONETA         AÑO 2002       MOTOR 6V/D1111028       COLOR PLATA         MOVILIZACIÓN       AMBITO MOVILIZACIÓN       DATOS CADUCIDAD         ORIGEN       Cuño       DESTINO         ORIGEN       Cuño       DESTINO         ORIGEN       Cuño       DESTINO         NOTIVO MOVILIZACIÓN       HORA       16:00:00         MOTIVO MOVILIZACIÓN       Movilización       HORA         DURACIÓN MOVILIZACIÓN       1:53:11       HORA         Elaborado por:       Camilia Franz       CONDUCTOR AUTORIZADO                                                                                                    |                   |               | CI 1709269641                     |                                  |              |                                           |
| PLACA       GXE-688       MARCA       CHEVROLET LUV DIC AIC 4X4       MODELO       CMITONETA         AÑO       2002       MOTOR       6VD1111028       COLOR       PLATA         MOVILIZACIÓN         MENTO MOVILIZACIÓN         DATOS ENISIÓN       DATOS CADUCIDAD         ORIGEN       Outo       Quíto       Quíto         FECHA       17/03/2010       FECHA       17/03/2010         HORA       14/06/49       HORA       18/00:00         MOTIVO MOVILIZACIÓN       MOVILIZACIÓN       1:53:11       HORA5         Conductón MOVILIZACIÓN         DURACIÓN MOVILIZACIÓN         Conductor Autorización                                                                                                    | VEHICULO          |               |                                   |                                  | c            | XDIGO 007                                 |
| AÑO 2002 MOTOR 6VD1111028 COLOR PLATA<br>MOVILIZACIÓN AMBITO MOVILIZACIÓN AMBITO MOVILIZACIÓN DATOS CADUCIDAD ORIGEN OUto DESTINO OUto FECHA 17/03/2010 HORA 14:06:49 HORA 16:00:00 MOTIVO MOVILIZACIÓN Movilización DURACIÓN MOVILIZACIÓN 1:53:11 HORAS Elaborado por: Elaborado 1 FUNCIONARIO AUTORIZADO Camila Franz CONDUCTOR AUTORIZADO                                                                                                    | PLACA GXE-666     | MARCA CH      | EVROLET LUV D/C A/C 4             | X4 MODELO                        | CAMIONETA    |                                           |
| MOVILIZACIÓN AMEITO MOVILIZACIÓN DATOS CADUCIDAD ORIGEN OLIfo DESTINO OLIfo ECHA 1703/2010 FECHA 1703/2010 HORA 1406:49 HORA 1600:00 MOTIVO MOVILIZACIÓN Movilización Movilización DURACIÓN MOVILIZACIÓN 1:53:11 HORA5 Elaborado 1 Elaborado 1 Elaborado 1 Complia Franc Complia Franc Com                                                                                                    | AÑO 2002          | MOTOR 6V      | D1111028                          | COLOR                            | PLATA        |                                           |
| ÁMBITO MOVILIZACIÓN     DATOS CADUCIDAD       DATOS ENISIÓN     DESTINO     Cuño       ORIGEN     Cuño     DESTINO     Cuño       FECHA     17/03/2010     FECHA     17/03/2010       HORA     14:06:49     HORA     16:00:00       MOTIVO MOVILIZACIÓN     Movilización     15:311     HORAS                                                                                                    | MOVILIZACIÓN      |               |                                   |                                  |              |                                           |
| DATOS ENISIÓN     DATOS CADUCIDAD       ORIGEN     Outo     DESTINO     Guito       FECHA     17/03/2010     FECHA     17/03/2010       HORA     14/06/49     HORA     16/00.00       MOTIVO MOVILIZACIÓN     Movilización     Issail     HORAS       DURACIÓN MOVILIZACIÓN     1:53:11     HORAS                                                                                                    |                   | ÁMBITO        | D MOVILIZACIÓN                    |                                  |              |                                           |
| ORIGEN OLIfo<br>FECHA 17/03/2010<br>HORA 14:06:49<br>MOTIVO MOVILIZACIÓN Mavilización<br>DURACIÓN MOVILIZACIÓN 1:53:11 HORA5<br>Elaborado por:<br>                                                                                                    |                   | DATOS EMI     | SIÔN                              | DATOS CAL                        | DUCIDAD      |                                           |
| FECHA     17/03/2010       HORA     14/08:49       MOTIVO MOVILIZACIÓN     Movilización         DURACIÓN MOVILIZACIÓN     1:53:11         DURACIÓN MOVILIZACIÓN     1:53:11         Elaborado por:         Elaborado 1         FUNCIONARIO AUTORIZADO         DEMO                                                                                                    | c                 | RIGEN         | Quito                             | DESTINO                          | Quito        |                                           |
| HORA     14:08:49     HORA     16:00:00       MOTIVO MOVILIZACIÓN     Movilización     1:53:11     HORAS                                                                                                    | 1                 | FECHA 1       | 7/03/2010                         | FECHA                            | 17/03/2010   |                                           |
| MOTIVO MOVILIZACIÓN Movilización       DURACIÓN MOVILIZACIÓN     1:53:11     HORAS   Elaborado por:       Elaborado 1     Camila Franz   Elaborado 1 FUNCIONARIO AUTORIZADO                                                                                                    |                   | HORA          | 14:06:49                          | HORA                             | 16:00:00     |                                           |
| DURACIÓN MOVILIZACIÓN     1:53:11     HORAS       Elaborado por:                                                                                                    | MOTIVO MOVILIZ    | ACIÓN Movil   | zación                            |                                  |              |                                           |
| Elaborado por:<br>Elaborado 1 Camilla Franz<br>FUNCIONARIO AUTORIZADO CONDUCTOR AUTORIZADO                                                                                                    |                   | DUF           | ACIÓN MOVILIZACIÓN                | 1:53:11                          | HORA         | 5                                         |
| Elaborado 1 Camila Franz<br>FUNCIONARIO AUTORIZADO CONDUCTOR AUTORIZADO                                                                                                    | Elaborado po      |               |                                   |                                  |              |                                           |
| Elaborado 1 Camila Franz<br>FUNCIONARIO AUTORIZADO CONDUCTOR AUTORIZADO                                                                                                    |                   |               |                                   |                                  |              |                                           |
| FUNCIONARIO AUTORIZADO CONDUCTOR AUTORIZADO                                                                                                    | E                 | sborado 1     |                                   |                                  | Camita Fran  | ,                                         |
| DEMO                                                                                                    | FUNCION           | IARIO AUTORIZ | ADO                               | COM                              | NDUCTOR AUTO | RIZADO                                    |
| DEMO                                                                                                    |                   |               |                                   |                                  |              |                                           |
| DEMO                                                                                                    |                   |               |                                   |                                  |              |                                           |
| Direction de Damo                                                                                                    |                   |               | D E Dirección<br>Teletera (202000 | de Demo<br>19 - Edit - 393 993 9 |              |                                           |

Si toda la información necesaria ha sido correctamente ingresada, aparece una vista previa de la Orden, tal y como será impresa, se ingresa información adicional, tal como el ámbito de la movilización, el sitio o ciudad de origen y de retorno etc., caso contrario el Sistema le advierte que falta información de ser llenada.

De esta Vista Previa, al presionar el botón de texto **Continuar**, le lleva al proceso de impresión, se selecciona el numero de copias y se imprime.

En caso de que exista información faltante, no se podrá pasar al proceso de impresión y se debe oprimir el botón de texto **Regresar**, que le lleva de regreso al módulo de Control de Uso de Vehículos, se deben realizar las correcciones respectivas y repetir el proceso.

#### Orden de Combustible

Normalmente el Sistema pide que se ingrese el valor a cargar, de combustible o la cantidad de galones, caso contrario una pantalla de error le advertirá que no puede proceder con la emisión de la orden a menos que seleccione un casillero anexo a los campos mencionados, con lo cual se procede a la emisión de la orden sin la información antes mencionada, la misma que deberá ser completada cuando el vehículo se encuentre de regreso luego de cargar combustible.

Si toda la información necesaria ha sido correctamente ingresada, aparece una vista previa de la Orden, tal y como será impresa, se ingresa información adicional, tal como la gasolinera para la cual va destinada esta orden, etc., caso contrario el Sistema le advierte de que falta información de ser llenada.

De esta Vista Previa, al presionar el botón de texto **Continuar**, le lleva al proceso de impresión, se selecciona el numero de copias y se imprime.

En caso de que exista información faltante, no se podrá pasar al proceso de impresión y se debe oprimir el botón de texto **Regresar**, que le lleva de regreso al módulo de Control de Uso de Vehículos, se deben realizar las correcciones respectivas y repetir el proceso.

**NOTA**.- En el registro con el cual se crea una Orden de Combustible, se puede ingresar, indistintamente, el valor de combustible a cargar o la cantidad de combustible que se desea cargar para el vehículo en cuestión.

| CONTROL DE TRANSPORTE DEMO                         | ) - 25                                             |                                                                         |
|----------------------------------------------------|----------------------------------------------------|-------------------------------------------------------------------------|
|                                                    |                                                    | Contruar<br>Regresar<br>ORDEN DE<br>APROVISIONAMIENTO<br>DE COMBUSTIBLE |
| ORDEN N° OCO-32-10                                 | LUGAR Y FECHA                                      | Quito 17/03/2010                                                        |
| Seficres<br>PETROCOMERCIAL<br>Cluded               |                                                    |                                                                         |
| Les solicito cargar combustible en el vehículo men | cionado a continuación p                           | or la cantidad indicada.                                                |
| PLACA GXE-666                                      |                                                    | CODIGO 007                                                              |
| MARCA                                              | MODELO                                             | AÑO                                                                     |
| CHEVROLET LUV D/C A/C 4X4                          | CAMIONETA                                          | 2002                                                                    |
| CONDUCTOR                                          |                                                    | KILOMETRAJE                                                             |
| Camilia Franz                                      |                                                    | 1400                                                                    |
|                                                    |                                                    |                                                                         |
| Parallel de Constituera                            |                                                    |                                                                         |
| Combustible combustible                            |                                                    |                                                                         |
| Combusible 3.23 galories                           |                                                    |                                                                         |
| Valor US\$5.00                                     |                                                    |                                                                         |
| Elaborado por                                      |                                                    | Recibi conforme                                                         |
|                                                    |                                                    |                                                                         |
| Elaborado 1<br>FUNCIONARIO AUTORIZADO              |                                                    | Computer Autorization                                                   |
|                                                    |                                                    |                                                                         |
|                                                    |                                                    |                                                                         |
|                                                    |                                                    |                                                                         |
|                                                    |                                                    |                                                                         |
|                                                    |                                                    |                                                                         |
|                                                    |                                                    |                                                                         |
|                                                    |                                                    |                                                                         |
|                                                    |                                                    |                                                                         |
|                                                    |                                                    |                                                                         |
|                                                    | D E M O<br>Dirección de Demo                       |                                                                         |
| Telefo                                             | no 22222222 - Fax 333333<br>il de Demo URL de Demo | 13                                                                      |
| Clud                                               | ed de Demo. Pais de Demo                           |                                                                         |
| 🖬 🖬 🗖 Browse 🔍 🖣                                   |                                                    | 1                                                                       |

# Orden de Mantenimiento

Al presionar este botón, aparece una ventana que le permite seleccionar entre **Emitir Orden**, **Actualizar** Información o **Cancelar**.

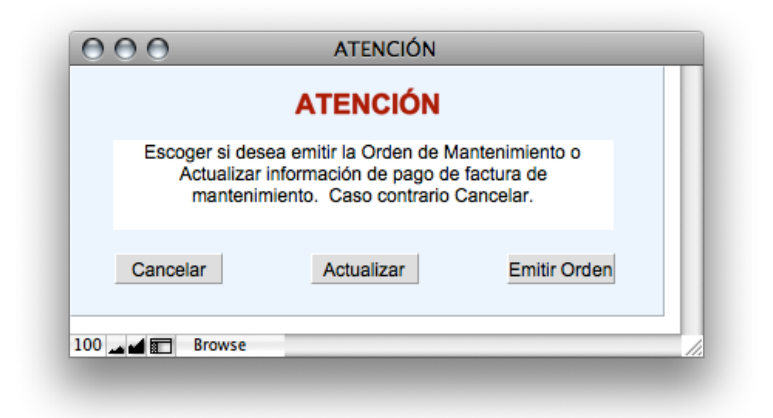

Si por algún motivo no se desea continuar con la emisión de una Orden de Mantenimiento o con la actualización de una Orden previamente emitida, se presiona el botón **Cancelar**, lo cual le regresa al registro que se estaba editando.

Si se está creando una nueva orden se selecciona el botón respectivo y de inmediato aparece la siguiente ventana:

|               |                      | VISTA PRE | LIMINAR       | REGRESAR         |  |
|---------------|----------------------|-----------|---------------|------------------|--|
| ORDEN Nº      | OMA-005              |           |               | FECHA 25/01/2009 |  |
| NOMBRE TALLER | Reparación Total     |           |               |                  |  |
| RESPONSABLE   | Don José Total       |           |               |                  |  |
| DIRECCIÓN     | Av El Inca           | TELÉFONO  | 3334441       |                  |  |
| DEL VEHÍCULO  |                      |           |               |                  |  |
| PLACA         | GXF-604              | MARCA     | CHEVROLET LU  | JV D/C 4X2       |  |
| MODELO        | CAMIONETA            | MOTOR     | C22NE25067434 | 1                |  |
| CHASIS        | 8LBTRF30H20117233    | COLOR     | PLATA         |                  |  |
| AÑO           | 2002 KILOMETRAJE 330 | CONDUCTOR | Curt Bleggi   |                  |  |
| ACCESORIOS    |                      |           |               |                  |  |
| ELABORADO POR | Elaborado 1          |           |               |                  |  |
| FACTURA Nº    | VALOR FACTURA        |           | FECHA PAGO    | FACTURA          |  |

La información completa debe ser llenada, de la base de datos de los Talleres Autorizados se selecciona uno de ellos y de inmediato se llena automáticamente la información correspondiente a ese taller.

Si se está conforme con la información se procede al siguiente paso, esto es la impresión de la Orden, para lo cual, y siempre y cuando se haya llenado toda la información necesaria, el

Sistema presenta la Vista Preliminar de la Orden respectiva, al presionar el botón de texto **Continuar**, le lleva al proceso de impresión, se selecciona el numero de copias y se imprime.

En caso de que exista información faltante, no se podrá pasar al proceso de impresión y se debe oprimir el botón de texto **Regresar**, que le lleva de regreso al módulo de Mantenimiento, se deben realizar las correcciones respectivas y repetir el proceso.

|                          | CONTRO                | DL DE TRANS               | PORTE DE             | EMO -      | 25                                             |
|--------------------------|-----------------------|---------------------------|----------------------|------------|------------------------------------------------|
|                          |                       | 2                         |                      | OR<br>MA   | Continuar<br>Regresar<br>DEN DE<br>NTENIMIENTO |
| ORDEN Nº                 | OMA-009               |                           | FI                   | ICHA       | 09/06/2009                                     |
| Sefor                    |                       |                           |                      |            |                                                |
| DON LUIS                 |                       |                           |                      |            |                                                |
| ASIMEC                   |                       |                           |                      |            |                                                |
| Le solicito realiza      | r en el vehiculo meno | cionado a continuación lo | s trabaios abaio mer | ncionados: |                                                |
| PLACA GXG-098            | MARCA CHEVRO          | DLET LUV D/C 4X2          | ACCESORIO            | )S         |                                                |
| ANO 2002                 | MODELO CAMION         | ETA                       |                      |            |                                                |
|                          | MOTOR C22NE2          | 5067468                   |                      |            |                                                |
|                          | CHASIS BLBTFR         | 30H20117229               |                      |            |                                                |
|                          | COLOR PLATA           |                           |                      |            |                                                |
| KILO                     | METRAJE 215590        |                           |                      |            |                                                |
| CONDUCTOR                | Ashlee Havatone       |                           |                      |            |                                                |
| Elaborado por:           |                       | Aprobado por              |                      |            |                                                |
| Elabora<br>FUNCIONARIO / | ido 1<br>AUTORIZADO   | FUNCIONARIO A             | JTORIZADO            | A<br>CONDL | shiee Havatone<br>ICTOR AUTORIZADO             |
|                          |                       |                           |                      |            |                                                |

Si se desea actualizar la información del mantenimiento, como puede ser los trabajos realizados por el taller, el ingresar el numero de la factura emitida por el taller y su valor o ingresar la fecha de pago de esta factura o realizar cualquier comentario que sea necesario realizar. Luego se regresa al módulo de Control de Uso.

**NOTA**: En la parte inferior de los botones de Movilización, Combustible y Mantenimiento existen casilleros con el Numero de Orden respectivo, de tal modo que permite encontrar uno de estos documentos rápidamente mediante una búsqueda, utilizando el botón correspondiente.

#### **ACTUALIZAR DATOS**

Luego que el vehículo ha retornado de su salida, se debe ingresar la información de la fecha, hora y kilometraje.

Dependiendo de circunstancias propias del ámbito de la movilización, tráfico, etc, es posible que el consumo de combustible y consecuentemente la carga real de combustible (tomada del vehículo al retornar) sea diferente del valor que el sistema ha calculado, por lo que es necesario ingresar el valor real, para lo cual existe el campo respectivo **De ser necesario ingresar contenido real del tanque >**, de este modo la información de los vehículos siempre será la real.

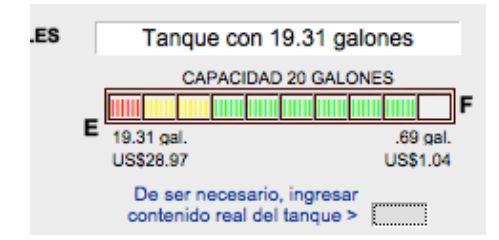

Luego es de primordial importancia presionar el botón de **Actualizar Datos**, de tal modo que la base de datos de los Vehículos se actualice con la nueva información y el vehículo esté marcado como libre para una nueva movilización.

#### HOJA DE RUTA DIARIA

El Sistema está diseñado para controlar y reportar todas las actividades en base a las órdenes generadas, lo cual implica que para cada actividad deba ser emitida una orden. Y, para la emisión de las órdenes se debe llenar completamente cierta información básica.

Pero en algunas circunstancias, principalmente por razones de acelerar la salida de los vehículos, se puede optar por el uso de un Hoja de Ruta Diaria, la cual admite el ingreso de información básica mínima solamente, pero que a su vez exige que se cumplan con ciertos pasos para permitir que el Sistema mantenga el control respectivo.

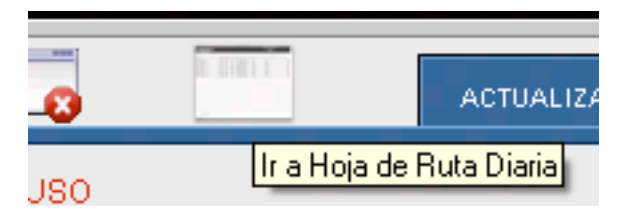

El ícono indicado permite abrir una pantalla nueva con la Hoja de Ruta Diaria (en la versión web, la misma pantalla se convierte en la Hoja de Ruta Diaria, pero permite regresar al Menú Principal al oprimir el botón respectivo).

| 000         |               |                       |                |                 |            | HO            | JA DE RUTA DIARIA       |                            |                     |                 |
|-------------|---------------|-----------------------|----------------|-----------------|------------|---------------|-------------------------|----------------------------|---------------------|-----------------|
| OLOTE       |               |                       |                |                 |            |               |                         |                            | HOJA DE RUTA DIARIA | <b>\</b>        |
|             |               |                       |                |                 |            |               |                         |                            | 01/08/2012          |                 |
|             |               |                       |                |                 |            |               |                         |                            |                     |                 |
|             |               |                       |                |                 |            |               |                         |                            |                     |                 |
| ORDEN No    | PLACA         | CONDUCTOR             | HORA<br>SALIDA | HORA<br>RETORNO | KM INICIAL | KM<br>RETORNO | DEPENDENCIA SOLICITANTE | FUNCIONARIO<br>SOLICITANTE | LUGAR DE DESTINO    | OBSERVACIONES   |
| OMO-122-12  | A-004555 🔻    | Abdul Begum           | 10:59:25       | 11:00:38        | 1,090      | 1,100         | Gerencia General 🔫      | SDFAASDFADS                | SDFASF              | FUERA DE CIUDAD |
| OMO-123-12  | A-004555      | Adam Hottel           | 11:03:37       | 12:00:00        | 1,100      | 1,105         | Gerencia General 🛒      | RERTEW                     | TYTRTYERYTR         |                 |
| OMO-124-12  | GXE-666       | SDFSDFS               | 11:10:32       | 12:00:00        | 1,040      | 1,145         | Gerencia de Cartera     | DFGSDFG                    | DFGFDG              |                 |
| OMO-125-12  | GXF-604       | Antionette Shoobridge | 11:14:14       | 13:00:00        | 1,005      | 1,010         | Gerencia General        | YTDFSFS                    | RETRETE             |                 |
| OMO-126-12  | A-004555      | Alma Cove             | 12:01:09       | 12:03:37        | 1,105      | 1,110         | Gerencia General        | dtgsatga                   | dtgatgat            |                 |
| OMO-127-12  | A-004555      | Alma Cove             | 12:04:41       | 12:05:15        | 1,110      | 1,115         | Gerencia General        | argarga                    | gnin                |                 |
| ONIO-128-12 | A-004000      | onayla Montecalvo     | 12:10:02       | 12:30:00        | 1,115      | 1,120         | Secretaria General      | loideo                     | i əynuğ             |                 |
|             |               |                       |                |                 |            |               |                         |                            |                     |                 |
|             | Firma respons | able: (Elaborado 1    |                |                 |            |               |                         |                            |                     |                 |
|             |               |                       |                |                 |            |               |                         |                            |                     |                 |
| 100 🖬 🗖 🗖   | Browse        |                       |                |                 |            |               |                         |                            |                     |                 |
|             |               |                       |                |                 |            |               |                         |                            |                     |                 |

Esta Hoja permite un flujo más rápido de la salida y retorno de los vehículos, exclusivamente para movilizaciones, para carga de combustible y mantenimiento, será indispensable que se emita su propia orden.

Al ingresar a esta Hoja, se presenta en blanco, es necesario seleccionar la fecha actual del campo de fecha, con el calendario desplegable, o ingresando manualmente la misma:

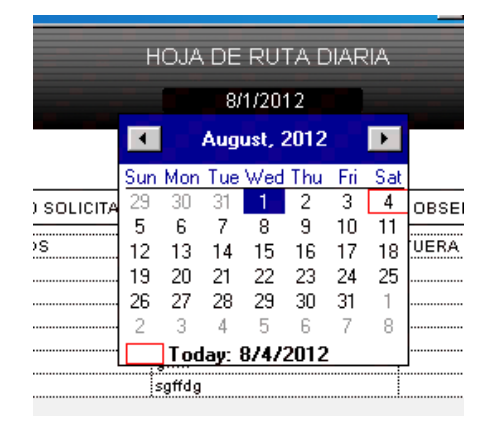

Esto también significa que utilizando esta selección de fecha es posible ira la Hoja de Ruta Diaria de cualquier día que se desee. Es importante anotar que la Hoja debe ser terminada, es decir registrado el ingreso de todos los vehículos en el día correspondiente.

# **USO DE LA HOJA**

Oprimiendo el botón de nuevo registro de salida se crea uno para ser utilizado.

En primer lugar se selecciona el vehículo objeto de la movilización, seleccionando la placa del menú desplegable del campo respectivo **PLACA**, automáticamente aparece el conductor asignado para este vehículo, el cual se puede mantener o seleccionar otro de la lista de conductores que se despliega en el campo **CONDUCTOR**, aparecen también la hora de salida, Kilometraje inicial; manualmente se debe llenar la Dependencia Solicitante, el Funcionario Solicitante, Lugar de Destino (Motiva de la Movilización) y, de ser necesario, las Observaciones.

Al lado derecho de cada uno de los registros aparecen dos botones, indicados anteriormente, con verde; el **rojo** se oprime luego de que se han llenado los campos indicados anteriormente, con esto se consigue que el vehículo sea marcado como EN USO y automáticamente se genere la Orden de Movilización.

Cuando el vehículo retorna, se ingresa manualmente la información en los otros campos, esto es Hora de Retorno y Kilometraje de Retorno, luego de lo cual se oprime el botón **verde**, con esto se registra a la unidad como LIBRE y puede ser nuevamente utilizado.

**IMPORTANTE**: El uso de la Hoja de Ruta Diaria tiene sus ventajas evidentes por sobre la emisión de órdenes de movilización, pero esta flexibilidad requiere de la disciplina del usuario para compensar los controles limitados de la Hoja, básicamente en el uso de los botones rojo y verde.

Luego de que un vehículo ha retornado y toda la información ha sido llenada (excepto las Observaciones) no puede ser modificada, ni un registro eliminado.

La Hoja puede ser impresa mediante el uso del Menú Reimpresión, normalmente debe utilizarse una escala del 70% y una impresión lateral para que se imprima toda la Hoja.

| Reported Transporte 2.5 GPS DEMO - 50 |                                                                              |        |
|---------------------------------------|------------------------------------------------------------------------------|--------|
| SISTEMA DE CONTROL<br>DE TRANSPORTE   |                                                                              |        |
|                                       |                                                                              |        |
| $\square$                             | MENU DE REPORTES                                                             |        |
| Selecc<br>de Trai                     | one un Reporte del Sistema de Control<br>Isporte y el periodo deseado, para: |        |
| Consumo Combus                        | ible 🔹 🕨 Reporte Mantenir                                                    | niento |
| Facturación                           | Pendientes                                                                   |        |
| Consumo por Ga                        | solinera Búsqueda                                                            |        |
| Resumen Moviliza                      | ciones 🔹 🕨 Reporte Compras                                                   |        |
| Búsqueda                              | Búsqueda                                                                     |        |
|                                       | Estatus de los Vehículos                                                     |        |
| PERIODO: FECHA NICIAL                 | 7/5/2012 FECHA FINAL 8/4/2012                                                |        |
| PENODO, PEONONIONE                    |                                                                              |        |
| 100 🖬 🖬 🖂 Visualizar 💗 🔳              |                                                                              |        |
|                                       |                                                                              |        |

# REPORTES

El Sistema puede generar los reportes indicados en este Menú, que son de uso muy práctico para conocer exactamente en qué se han utilizados los vehículos, cuánto han cargado de combustible, consumo por unidad y por gasolinera (incluyendo control de facturas de las gasolineras), los accesorios o repuestos que se han adquirido o entregado de la bodega interna y el mantenimiento al que se ha sometido los vehículos. El usuario debe tener los privilegios asignados por el Administrador suficientes para ingresar a este módulo.

Este es un resumen que incluye <u>todas</u> las órdenes de <u>todos</u> los vehículos, desde el inicio del uso del Sistema, pero de ser necesario se puede filtrar la información que se busca; esto se lo hace utilizando los campos que aparecen en la parte inferior, que corresponden al Periodo para el cual se desea generar los reportes, para esto se debe ingresar la Fecha Inicial y la Final.

Cuando se requiera de un filtro más completo, además del periodo de tiempo ya indicado, es posible realizar una búsqueda avanzada, para lo cual se selecciona el botón **Búsqueda**, lo cual le lleva al módulo respectivo de Movilizaciones, Mantenimiento o Compras, se ingresa en el o los

campos respectivos la información que desea se encontrada y se oprime el botón 🤟, tanto para ejecutar la búsqueda como para realizar una nueva búsqueda.

Existe una diferencia importante entre este módulo de Reportes con el de Estadística Individual, puesto que esta Estadística Individual presenta, de acuerdo con el vehículo y periodo seleccionado, **TODA** la información requerida, independientemente de los **GASTOS** o **COMPRAS** hayan sido o no pagadas aún, es la fecha de adquisición o emisión de factura.

En el caso del módulo de Reportes, la información generada, que también puede ser seleccionada por periodo, es filtrada de acuerdo con la **FECHA PAGO** de las Facturas, independientemente de la fecha de las mismas. De este modo se tiene un control diferenciado entre pagos efectuados y actividades de compra o mantenimiento.

| Sector 1        | Transporte 3      | 2.5 GPS DEM | ) - 50                     |                                      |                        |              |
|-----------------|-------------------|-------------|----------------------------|--------------------------------------|------------------------|--------------|
|                 |                   |             |                            |                                      | XLS                    | Regresar     |
| FECHA<br>SALIDA | ORDEN<br>MOVIL Nº | CONDUCTOR   | RES<br>MOTIVO MOVILIZACIÓN | UMEN DE MOVILIZACIONES<br>DEPENDECIA | S 7.500<br>FUNCIONARIO | M RECORRIDOS |
| A-004555        | 014               |             |                            |                                      |                        |              |
| 07/15/12        | OM0-75-12         | Alma Cove   | Fiscalia                   | Gerencia Financiera                  | Sr. Incógnito          | 10           |
| 07/15/12        | OMO-51-12         | Alma Cove   | Paseo                      | Gerencia General                     | NN                     | 1            |
| 07/16/12        | OMO-60-12         | Ama Cove    | fgdfgdfg                   | Gerencia General                     | fgdfgd                 | 15           |
| 07/16/12        | OMO-64-12         | Ama Cove    | fgdgf                      | Gerencia General                     | fdd                    | 10           |
| 07/17/12        | OMO-90-12         | Ama Cove    | RR                         | Gerencia General                     | RR                     | 5            |
| 07/17/12        | OMO-91-12         | Ama Cove    | NNNN                       | Subgerencia General                  | GGG                    | 3            |
| 07/17/12        | OMO-95-12         | Ama Cove    | DDDD                       | Gerencia General                     | EEE                    | 2            |
| 07/17/12        | OMO-97-12         | Ama Cove    | DFWSW                      | Gerencia de Crédito                  | EEEE                   | 4            |
| 07/17/12        | OMO-98-12         | Ama Cove    | FFFF                       | Gerencia de Cartera                  | EEE                    | 6            |
| 07/19/12        | OMO-99-12         | Ama Cove    | DFG                        | Gerencia General                     | DFG                    | 5            |
| 07/20/12        | OMO-104-12        | Ama Cove    |                            | Gerencia General                     | NNNN                   | 5            |
| 07/23/12        | OMO-107-12        | Ama Cove    | GFGDGF                     | Subgerencia General                  | FDFDF                  | 2            |
| 07/23/12        | OMO-108-12        | Ama Cove    | GHFHFGH                    | Subgerencia General                  | GFHG                   | 3            |
| 07/30/12        | OMO-110-12        | Ama Cove    | τυγυτυγ                    | Gerencia de Crédito                  | HGJGJGH                | 5            |
| 07/30/12        | OMO-112-12        | Ama Cove    | SDFSADFS                   | Subgerencia General                  | ADFSDF                 | 5            |
| 07/30/12        | OMO-114-12        | Ama Cove    | hjghjg                     | Gerencia General                     | high                   | 10           |
| 08/01/12        | OMO-122-12        | Abdul Begum | SDFASF                     | Gerencia General                     | SDFAASDFADS            | 10           |
| 08/01/12        | OMO-123-12        | Adam Hottel | TYTRTYERYTR                | Gerencia General                     | RERTEW                 | 5            |
| 08/01/12        | OMO-126-12        | Ama Cove    | dfgdfgdf                   | Gerencia General                     | dfgsdfgd               | 5            |

**Facturas**.- En adición a la generación de Reportes, es posible mantener un control de las facturas de combustible y su pago.

Esta información puede ser filtrada, impresa o exportada a un archivo Excel.

Es posible importar información anterior desde un archivo Excel.

| SISTEMA DE CO |    |        |           |          |            | FA   | ICTURACION DE CU | DWBUSTIBLE |
|---------------|----|--------|-----------|----------|------------|------|------------------|------------|
| DE TRANSFORT  | 6  |        | Q         |          | XLS        | XLS. |                  | Regresar   |
| GASOLINERA    | F/ | ACTURA | FECHA     | VALOR    | FECHA PAGO |      | OBSERVACIONES    |            |
| ETROCOMERCIAL |    | 1234   | 2/2/2010  | 3.200.00 | 3/2/2010   |      |                  |            |
| ETROCOMERCIAL |    | 2345   | 3/9/2010  | 1.250.00 | 3/15/2010  |      |                  |            |
| NETA          |    | 3456   | 3/16/2010 | 2.000.00 |            |      |                  |            |
| ETROCOMERCIAL |    | 78-9   | 4/4/2010  | 1.000.00 | 5/2/2010   |      |                  |            |
| ETROCOMERCIAL |    | 4587   | 5/9/2010  | 2.000.00 | 6/15/2010  |      |                  |            |
| ETROCOMERCIAL |    | 78-9   | 4/4/2010  | 1.000.00 | 5/2/2010   |      |                  |            |
| ETROCOMERCIAL |    | 4587   | 5/9/2010  | 2.000.00 | 6/15/2010  |      |                  |            |
| NETA          |    | 1478   | 7/16/2010 | 3.000.00 |            |      |                  |            |
| ETROCOMERCIAL |    | 78-9   | 4/4/2010  | 1.000.00 | 5/2/2010   |      |                  |            |
| ETROCOMERCIAL |    | 4587   | 5/9/2010  | 2.000.00 | 6/15/2010  |      |                  |            |
| VETA          |    | 1478   | 7/16/2010 | 3.000.00 |            |      |                  |            |

**Pendientes** (Mantenimientos).- Al seleccionar este botón se despliega un listado de todos los vehículos con mantenimientos pendientes, ya sea que el kilometraje respectivo no ha sido alcanzado aún, o que, el mantenimiento no fue realizado en fecha oportuna y está pendiente de ser realizado.

Esta información puede ser filtrada y generarse un archivo Excel.

| ħ | CONTROL D | E TRANSP | ORTE DEMO - 25            |        |          | X I |
|---|-----------|----------|---------------------------|--------|----------|-----|
|   | 4         |          | DETALLE DE MANTENIMIENTOS | XLS    | Regresar | *   |
|   | PLACA     | CODIGO   | DETALLE MANTENIMIENTO     | KILOM  | ок       |     |
|   | A-00455   | 014      | Mantenimiento completo    | 1500   |          |     |
|   | A-00455   | 014      | ABC                       | 1600   |          |     |
|   | GXE-666   | 007      | Mantenimiento.completo    | 5000   |          |     |
| ٥ | GXG-092   | 001      | ABC                       |        |          |     |
| 0 | GXG-092   | 001      | Cambio de aceite de motor | 57.80  |          |     |
|   | GXG-098   | 002      | ABC                       | 215900 |          |     |
|   | GXG-098   | 002      | Cambio de aceite de motor | 216000 |          |     |
|   | PEM-100   | 018      | Mantenimiento completo    | 120145 |          |     |
|   |           |          |                           |        |          |     |

**Reporte Avanzado de Compras** permite filtrar la información que se desea encontrar, esto es, por vehículo solamente -es decir todas las compras de insumos o repuestos de un solo vehículo- o por insumo o repuesto adquirido solamente, o una combinación de los dos, siempre dentro del rango de fecha que se seleccionó en la página de **REPORTES**.

Al selecciona el texto **Búsqueda**, aparece la pantalla que permite ingresar los parámetros de búsqueda en los campos Placa y/o Insumo/Repuesto, se ejecuta la búsqueda oprimiendo el

botón *se filtran los resultados, y de ser necesario el realizar una nueva búsqueda, se oprime este botón otra vez.* 

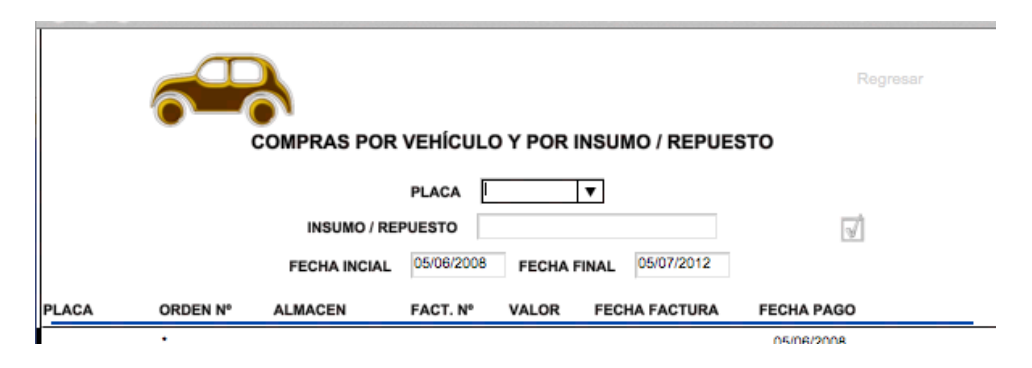

Finalmente, es posible generar un reporte del Estatus actual de los vehículos, esto es, cómo se encuentran, al tiempo de la consulta, **LIBRE**, **EN USO** o **EN MANTENIMIENTO**. Haciendo en clic en el numero de Placa de un vehículo que está en uso o en mantenimiento, va al registro para el cual se emitió la Orden. Para vehículos libres no opera esta facilidad.

| PLACA    | MARCA           | MODELO | AÑO  | CONDUCTOR    | AUTORIDAD | ESTATUS | 19/02/2009 |
|----------|-----------------|--------|------|--------------|-----------|---------|------------|
| A-004555 | MOTO SUZUKI     | MOTO   | 1995 | Alfred Fines |           | EN USO  |            |
| GXG-092  | CHEVROLET RODEO | JEEP   | 2002 | Agustin Rief |           | LIBRE   |            |

En caso de tener activada la geoubicación (via GPS) de los vehículos, es posible ubicarlos individualmente o en grupo en un visor de mapa web.

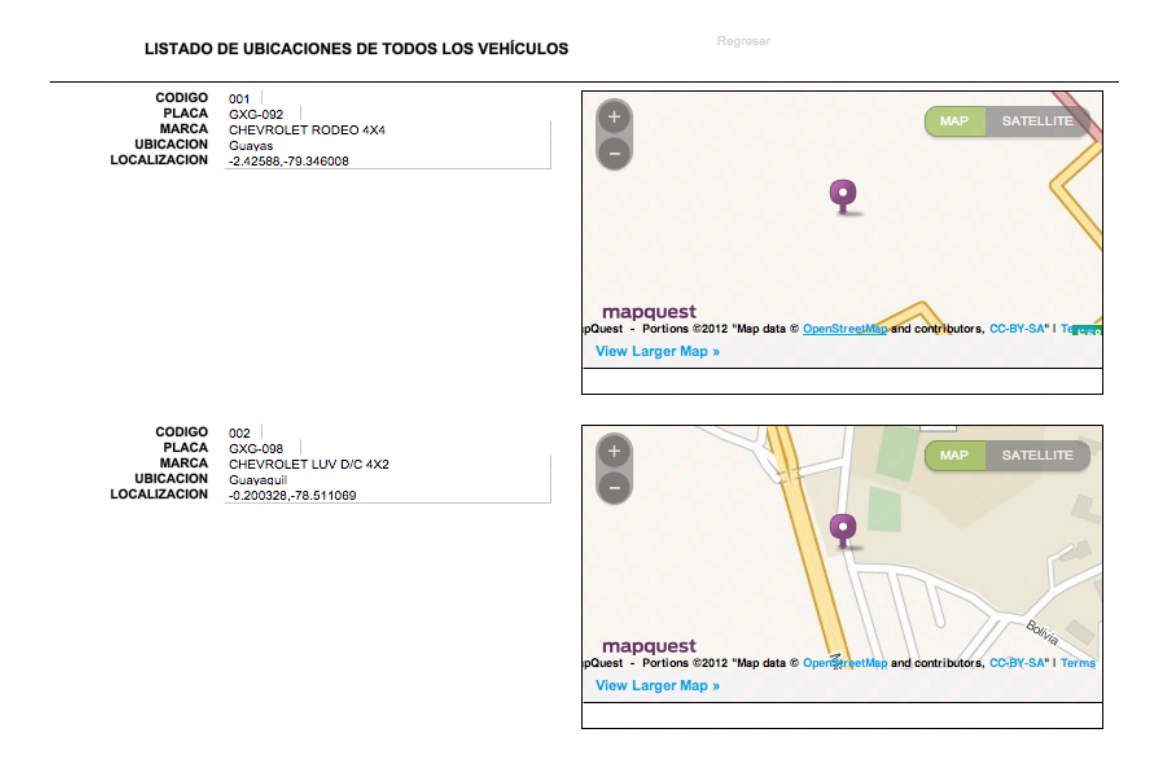

| EMA DE CONTROL<br>RANSPORTE                                                                                                    |                                   | TALLERES Y ALMACENES |
|----------------------------------------------------------------------------------------------------|-----------------------------------|----------------------|
| ۲                                                                                                    |                                   |                      |
|                                                                                                    |                                   |                      |
| NOMBRE TALLER O ALMACEN                                                                                                    | ASIMEC                            |                      |
| RESPONSABLE                                                                                                    | DON LUIS                          |                      |
| DIRECCION                                                                                                    | POMASQUI                          |                      |
| TELÉFONOS                                                                                                    | 2222222                           |                      |
| EMAIL                                                                                                    |                                   |                      |
| SERVICIO / ADQUISICIÓN<br>AUTORIZADOS                                                                                                    | ABC<br>LIMPIEZA<br>CAMBIO LLANTAS |                      |
| Image: strong with the strong with the strong wi |                                   |                      |
| Browse                                                                                                    |                                   |                      |

# TALLERES Y ALMACENES

En este Módulo se controla a los talleres y almacenes autorizados por el Usuario para prestar el servicio de mantenimiento u otro similar y compra de insumos, repuestos, etc.

La información ingresada en esta ventana es necesaria para el Módulo de Mantenimiento y Compras.

| SISTEMA DE CONTRO<br>DE TRANSPORTE                                  |                                         |                                 | PARTE DE N                  | OVEDADES Y ACCIDENTES |
|---------------------------------------------------------------------|-----------------------------------------|---------------------------------|-----------------------------|-----------------------|
| ашто                                                                | ۵ 🗔                                     | 🖸 🖬 🗾                           |                             | $\ll 1 \gg$           |
| PLACA PEI-1179 MARCA<br>ARO 2010 MODELO                             | SUZUKI<br>GRAND VITARA SZ 2.7L V6 5P TN | 14X4                            | RESPONSABLE ISP<br>MOTOR H2 | 7A291603              |
| ACCIDENTE ASEGURADORA CONDUCTOR UUGAR VALOR DANOS DETAILE ACCIDENTE |                                         | POLIZA_No LICENCIA DANOS TALLER | PECI<br>FEC                 | AMO_No HORA           |
| TERCEROS<br>FOTOGRAFIAS                                             |                                         |                                 |                             |                       |
|                                                                     |                                         | INSERTAR                        |                             |                       |
| NOVEDADES                                                           |                                         |                                 |                             |                       |

# PARTE DE NOVEDADES Y ACCIDENTES

Este módulo ayuda a generar el Parte de Novedades y Accidentes que el Administrador del Sistema utiliza para realizar las anotaciones respectivas.

Se encuentra dividido en tres partes:

# DATOS DEL VEHICULO

# ACCIDENTE

Aseguradora, Póliza, Numero del Reclamo, Conductor, Lugar del accidente, Daños al vehículo, Detalle del accidente, Estimación de los daños, Taller en el cual se encuentra el vehículo, Terceros afectados, y, fotografías del vehículo siniestrado.

# **NOVEDADES**

.

Para ingresar información de la novedad que se desee reportar.

La información contenida en este módulo puede ser exportada a un archivo Excel.

| SISTEM     | TRANSPORTE DEMO - 25<br>IA DE CONTROL<br>INSPORTE                                                                                                    |                                                                                                    | PREFERENCIAS DEL SISTEMA                                                                                                    |
|------------|----------------------------------------------------------------------------------------------------|----------------------------------------------------------------------------------------------------|----------------------------------------------------------------------------------------------------|
|            | Información del Usuario<br>Nombre<br>D E M O<br>Dirección<br>Dirección de Demo<br>Ciudad<br>Ciudad de Demo<br>País<br>País de Demo<br>Teléfono Fax<br>22222222 (3333333)<br>Email<br>email de Demo<br>URL<br>URL de Demo | editar<br>Cuentas/Usuarios<br>RESPALDAR SISTEMA<br>Importar DB Vehículos<br>Importar DB Funcionaios<br>Plantillas<br>Vehículos Funcionaios | Información de la Bodega         Nombre Bodega         Bodega Interna         Responsable         Responsable Bodega Interna         Dirección         Dirección Bodega Interna         Teléfonos         3333333         Email         email bodega interna         Dirección de Demo         Teléfonos22222 - fax: 3133333         Email         email bodega interna         Teléfonos233333         Email         email bodega interna         Teléfono 22222 - fax: 3133333         Email         Presona URL de Demo         Teléfono 240 de Demo         Presona Demo         Teléfono 240 de Demo         Presona Demo         Teléfono 240 de Demo         Teléfono 240 de Demo         Presona Demo         Teléfono 240 de Demo         Teléfono 240 de Demo         Teléfono 240 de Demo         Teléfono 240 de Demo         Preso de Demo         Brance 240 de Demo         Preso de Demo         Preso de Demo         Dirección de Demo         Dirección de Demo         Teléfono 250 de Demo         State Demo |
| Sistema co | reado con:<br>FileMaker <sub>®</sub><br>wse v                                                                                                    |                                                                                                    | OFITEK<br>INGENIENNA EN ADMINISTRACIÓN                                                                                                    |

# PREFERENCIAS DEL SISTEMA

En este módulo, que es accesible únicamente por el Administrador del Sistema, se maneja cierta información, según se indica a continuación:

#### Información del Usuario

En este componente se debe ingresar toda la información relativa al Usuario, tal como nombre, dirección, teléfono, fax, email y dirección URL, ya que esta información es la que será impresa en las diferentes órdenes que el Sistema emite.

#### Información de la Bodega o Almacén Interno

Que incluye información de la bodega interna del Usuario, así como el responsable y otra.

#### **Editar Cuentas/Usuarios**

Inicialmente existe creadas dos cuentas de usuario que no pueden ser eliminadas, pero en base a las cuales se pueden generar nuevas cuentas, con las mismas atribuciones y limitaciones de aquellas. Estas cuentas son Administrador y Digitador.

Para esto se presiona el botón respectivo que despliega la siguiente pantalla:

| CUENTAS    | Cuenta       | s/Usuarios autoriz    | ados       |              |          |          | _        |          |
|------------|--------------|-----------------------|------------|--------------|----------|----------|----------|----------|
| Usuario    | Nueva Cuenta | Cerrar<br>Privilegios | Eliminar C | uenta<br>OCO | ОМА      | VEH      | ADQ      | REF      |
| Administra | dor          | Administrador         | X          | Х            | X        | Х        | X        | X        |
| diai       |              | Solo indreso de datos |            |              | $\times$ | $\times$ |          |          |
| Digitador  |              | Solo indreso de datos |            | $\times$     | $\times$ | X        | $\times$ | $\times$ |
|            |              |                       |            |              |          |          |          |          |
|            |              |                       |            |              |          |          |          |          |
|            |              |                       |            |              |          |          |          |          |
|            |              |                       |            |              |          |          |          |          |

Esta ventana contiene tres botones, Nueva Cuenta, Eliminar Cuenta y Cerrar.

Al presionar el botón de Nueva Cuenta se despliega la siguiente ventana,

| CREAR                                     | NUEVO USUARIO                         |
|-------------------------------------------|---------------------------------------|
| Por favor ingrese el nomb<br>Privilegios. | ore del nuevo Usuario, la Clave y los |
| Usuario                                   |                                       |
| Clave                                     |                                       |
| Administrador o Solo in                   | greso de datos                        |
|                                           | Cancel OK                             |
|                                           |                                       |

en la cual se ingresa el nombre del nuevo usuario, la clave y los privilegios de esta nueva cuenta, esto es **Administrador** o **Solo ingreso de datos.** 

Luego de la creación de la cuenta, en caso de ser de *Solo ingreso de datos*, se puede escoger los privilegios particulares que el Administrador le asigna, mediante la marcación de los casilleros que se indican a continuación:

- **OMO** Permite la emisión de Órdenes de MOvilización.
- **OCO** Permite la emisión de Órdenes de COmbustible.

**OMA** Permite la emisión de Órdenes de MAntenimiento.

**VEH** Permite controlar todas las operaciones en el módulo de VEHículos, esto es creación y eliminación de registros de la base de datos de vehículos, asignación de unidades, emisión de órdenes de adquisición y actualización de información.

**REP** Permite el ingreso y generación de REPortes.

De igual modo, si se desea eliminar una cuenta, se presiona el botón **Eliminar Cuenta**, y se presenta la pantalla siguiente, que de ser llenada con la información del usuario a ser eliminado.

| eliminar |        |          |
|----------|--------|----------|
| eliminar |        |          |
| eliminar |        |          |
|          |        |          |
|          |        |          |
| Cancel   |        | Fliminar |
| currect  |        |          |
|          | Cancel | Cancel   |

Es importante anotar que estas actividades solo pueden ser realizadas por el usuario que sea el Administrador del Sistema o que tenga los privilegios de tal y que no sean realizados desde una página web.

Los usuarios con privilegios de "Solo ingreso de datos", no pueden tener acceso a realizar estas gestiones.

#### Respaldar el Sistema

Al presionar este botón, es posible obtener un respaldo del Sistema, generando una copia exacta del misma a la fecha del respaldo.

El Sistema le presenta una ventana de grabación, le sugiere un nombre y una ubicación, pero el usuario administrador, puesto que tan solo es posible realizar este respaldo desde el servidor del Sistema, selecciona los datos respectivos.

# Se sugiere que este respaldo se lo realice periódicamente, por lo menos una vez a la semana o mejor todavía si es diario, antes de cerrar el Sistema.

#### Importación de DB de Vehículos y Funcionarios

El Sistema soporta la importación de información desde una variedad de formatos, incluyendo desde archivos Excel, lo cual facilita que se ingrese toda la información de vehículos y funcionarios desde una hoja electrónica.

Para esto es el Sistema genera dos plantillas de Excel formateadas con los campos que son necesarios de ser llenados para luego ser importadas por el Sistema. Con esta facilidad se evita digitar toda la información y evitar el potencial riesgo de cometer errores al momento de la digitación.

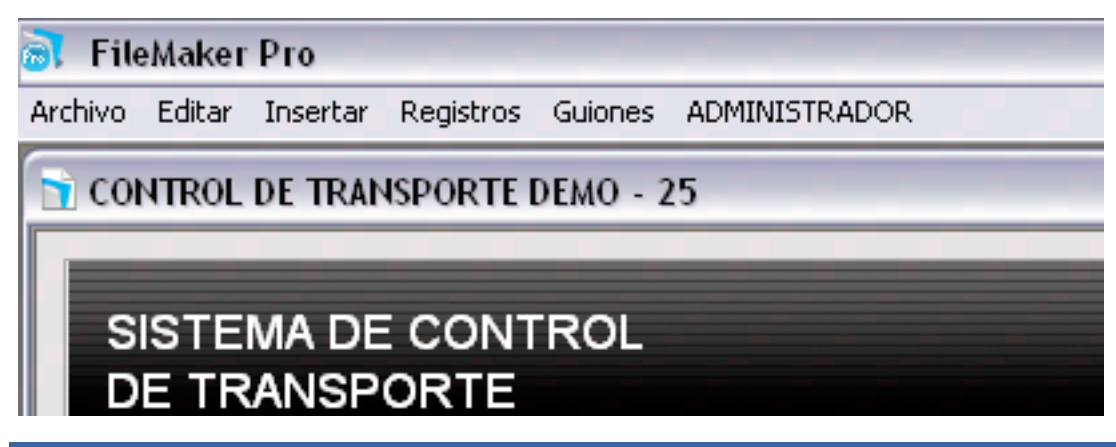

# **BARRA DE MENUES**

Si bien es cierto que el Sistema ha sido diseñado para que no sea necesario el recurrir a la Barra de Menúes, sin embargo, de ser necesario se lo puede hacer (dependiendo de la versión del Sistema pueden o no aparecer todas estas opciones),las explicaciones son las siguientes:

#### Archivo

| 🗟 File  | Maker     | Pro         |            |            |       |
|---------|-----------|-------------|------------|------------|-------|
| Archivo | Editar    | Insertar    | Registros  | Guion      | ies A |
| Abrir   | Remoto    | o ⊂         | trl+Mayús+ | •          | - 25  |
| Caml    | biar Clav | /e          |            |            |       |
| Prep    | arar Pá   | jina        |            |            |       |
| Impr    | imir      |             | Ctrl+      | -Р         |       |
| Com     | partir    |             |            | •          |       |
| Impo    | ortar Re  | gistros     |            |            |       |
| Expo    | ortar Rei | gistros     |            |            |       |
| Grab    | ar/Envia  | ar Registro | s Como     | _ <b>+</b> | C     |
| Envia   | ar Mail   |             |            |            |       |
| Resp    | aldar C   | omo         |            |            | -     |
| Recu    | ıperar    |             |            |            |       |
| E⊻it    |           |             | Ctrl+      | Q          |       |
|         |           | Amave       |            | 1          | 1     |

**Abrir Remoto....** Se utiliza desde un computador, que se encuentra en red, diferente del servidor, y le permite abrir el Sistema desde ese computador.

**Cambiar Clave...** Le permite al usuario cambiar su clave, pero debe tener cuidado de no olvidarla, caso contrario no será posible recuperarla.

**Preparar Página...** Se utiliza de la manera como opera para otros programas.

Imprimir....Opera de igual manera como otrosprogramas.

**Compartir** Es un submenu que le permite compartir el Sistema con otros usuarios, via intranet, página web u otra base de datos tipo ODBC (de acuerdo con la versión del Sistema

que ha sido instalada).

**Importar Registros** De otro tipo diferente de archivos, como son Excel, texto separados por comas o tabulaciones, fuente de datos XLM o ODBC.

**Exportar Registros** A un formato diferente de FileMaker, tales como Excel, fusion, HTML, XML, texto separados por comas o tabulaciones. Se debe seleccionar opciones de exportación, fundamentalmente los campos a exportarse.

**Grabar/Enviar Registros Como** Permite exportar en Excel, sin necesidad de seleccionar los campos, se exportan todos ellos. Permite además generar un archivo tipo PDF.

**Enviar Mail** El Sistema le presta la facilidad de generar un correo electrónico, usando el Programa predefinido de Email, que puede incluir una copia del registro visualizado.

**Respaldar como....** Tiene la misma funcionalidad que el botón **Respaldar Sistema** en **Preferencias del Sistema**.

**Recuperar** En caso de ser necesario, si existe algún tipo de problema con la Base de Datos del Sistema, utilizando esta opción, se puede generar un archivo sano de aquel que pueda estar dañado.

Exit o Salir Sale del Sistema, aunque es preferible utilizar el botón SALIR, ubicado en el Menú Principal.

#### Editar

| Maker  | Pro                                                  |            |                                                                                                    |                                                                                                    |
|--------|------------------------------------------------------|------------|----------------------------------------------------------------------------------------------------|----------------------------------------------------------------------------------------------------|
| Editar | Insertar                                             | Registros  | Guion                                                                                                    | es                                                                                                    |
| De     | shacer                                               |            | Ctrl+Z                                                                                                    | 25                                                                                                    |
| Co     | rtar                                                 |            | Ctrl+X                                                                                                    |                                                                                                    |
| Co     | piar                                                 | (          | Ctrl+C                                                                                                    |                                                                                                    |
| Pe     | gar                                                  | 1          | Ctrl+V                                                                                                    |                                                                                                    |
| Pe     | gar Especia                                          | əl         |                                                                                                    |                                                                                                    |
| Bo     | rrar                                                 |            |                                                                                                    | _P                                                                                                    |
| Se     | leccionar T                                          | odo (      | Ctrl+A                                                                                                    | È                                                                                                    |
| En     | contrar/Re                                           | emplazar   |                                                                                                    | •                                                                                                    |
|        | Editar<br>Editar<br>Co<br>Co<br>Pe<br>Bo<br>Se<br>En | eMaker Pro | Maker Pro<br>Editar Insertar Registros<br>Deshacer<br>Cortar<br>Copiar<br>Pegar Especial<br>Borrar<br>Seleccionar Todo<br>Encontrar/Reemplazar | Editar       Insertar       Registros       Guion         Deshacer       Ctrl+Z         Cortar       Ctrl+X         Copiar       Ctrl+C         Pegar       Ctrl+V         Pegar Especial       Borrar         Seleccionar Todo       Ctrl+A         Encontrar/Reemplazar       Ctrl+D |

cierta información y reemplazarla por otra.

#### Insertar

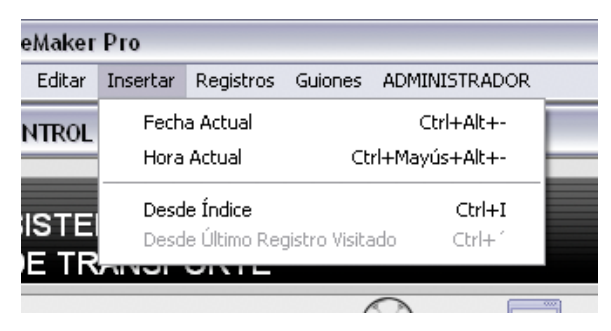

| Deshacer                      | Deshace una acción tomada.                   |
|-------------------------------|----------------------------------------------|
| <b>Cortar</b><br>seleccionada | Corta un texto o información                 |
| <b>Copiar</b><br>seleccionada | Copia un texto o información                 |
| <b>Pegar</b><br>seleccionada. | Pega un texto en el campo                    |
| Pegar Espector<br>opciones.   | ial Pega texto con ciertas                   |
| <b>Borrar</b><br>seleccionado | Borra la información o texto<br>en un campo. |
| Seleccionar<br>información d  | <b>Todo</b> Selecciona toda la e un campo.   |

Encontrar/Reemplazar Permite encontrar

**Fecha Actual** Inserta en el campo la fecha corriente.

**Hora Actual** Inserta en el campo la hora corriente.

**Desde Índice** Presenta una ventana con información de los ingresos que se han realizado en ese campo, para seleccionar el dato que se desea repetir en el mismo.

**Desde Último Registro Visitado** Permite repetir el último ingreso en ese campo del registro anterior.

#### Registros

| rtar | Registros | Guiones     | ADMINISTRAD      | OR           |
|------|-----------|-------------|------------------|--------------|
|      | Mostra    | ar Todos L  | os Registros     | Ctrl+J       |
| KAI  | Mostra    | ar Solo On  | nitidos          |              |
|      | Omitir    | Registro    |                  | Ctrl+T       |
| DE   | Omitir    | Multiple    |                  | Ctrl+Mayús+T |
| SP   | Modifi    | ar Última   | Búsqueda         | Ctrl+R       |
|      | Orden     | ar Registr  | '0S              | Ctrl+S       |
|      | Desor     | denar       |                  |              |
| )XE  | Reemp     | olazar Cor  | ntenido de Campo | o Ctrl+-     |
| EEF  | Rever     | tir Registr | 0                |              |
| 999  |           |             |                  |              |

**Mostrar Todos Los Registros** Luego de una búsqueda, para tener otra vez todos los registros visibles.

**Mostrar Solo Omitidos** Luego que se ha omitido los registros seleccionados, para cambiar a la inversa la selección.

**Omitir Registro** Luego de una búsqueda, si se desea omitir los registros encontrados.

**Omitir Múltiple** Igual que el anterior.

**Modificar Última Búsqueda** Luego de una búsqueda que no dio los resultados esperados, se modifica ésta.

**Ordenar Registros....** Ingresando en la ventana que se presenta el o los campos en base a los cuales se desea ordenar los registros visibles.

**Desordenar** Regresa el orden a su estado inicial, esto es al orden de la creación de los registros.

#### Guiones

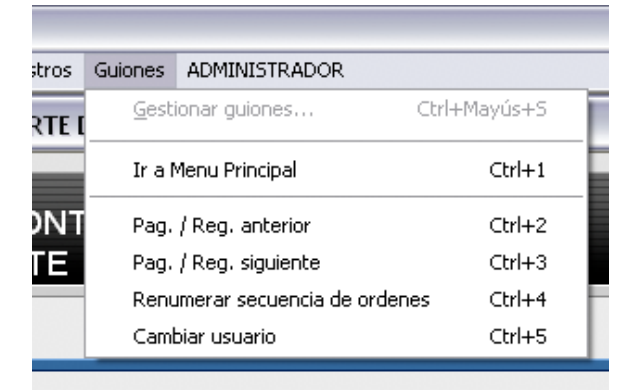

Ir a Menú Principal Desde cualquier módulo, regresa al usuario al Menú Principal.

**Pag./Reg. Anterior** Como opción al navegador de registros, le permite movilizarse a la página o registro anterior.

**Pag./Reg. Siguiente** Como opción al navegador de registros, le permite movilizarse a la página o registro siguiente.

Renumerar secuencia de órdenes En

caso de ser necesario, el administrador puede

renumerar la secuencia de órdenes generadas por el Sistema.

**Cambiar usuario** Si por cualquier circunstancia, el administrador se encuentra en un terminal del Sistema, con los privilegios de Solo ingreso de datos, y desea realizar un cambio que le permite solo sus privilegios de administrador.

# **INFORMACIÓN FINAL**

El gestor o administrador de esta base de datos, FileMaker Pro, es muy dúctil y permite entre otras actividades lo siguiente:

#### **Respaldos Automáticos**

El Sistema respalda la información automáticamente al iniciar y al terminar la sesión; y cada 60 minutos, por defecto, en la carpeta \Mis Documentos\NombreDelUsuario Respaldos\ (en Windows); /Documentos/NombreDelUsuario Respaldos/ (en Mac).

#### **Reportes Personalizados**

Sin mayor complicación es posible seleccionar la información que se desea expresar en un reporte, que luego puede ser exportado a una variedad de formatos, incluyendo Microsoft Excel®.

#### Importación y Exportación de Información

La información procedente de una variedad de formatos puede ser importada sin mayor complicación al Sistema.

De igual manera se puede exportar, tal como se indicó anteriormente a Microsoft Excel® y a otra variedad de formatos.

#### Filtros para encontrar información

Al encontrarse en cualquiera de los módulos, y se requiera de encontrar ciertos registros que

cumplan con una condición específica, al presionar el botón  $\square$ , la ventana visible se torna en un filtro con los campos en los que se puede ingresar información con una pequeña lupa:

|           |          | $\mathbf{\overline{\mathbf{\nabla}}}$ | <u> </u> | <u> </u> |
|-----------|----------|---------------------------------------|----------|----------|
| PLACA     | <b>T</b> | ٩                                     |          |          |
| MARCA     | Q.       |                                       |          |          |
| MODELO    | Q,       |                                       |          |          |
| AÑO       | Q,       |                                       |          | ]        |
| CONDUCTOR | ٩        |                                       |          |          |

Se puede ingresar la información que se desea encontrar, todo el texto o parte del mismo, en uno de los campos o en dos o más de ellos, de tal manera que se filtran los registros con múltiple información común.

En el caso de que se desee encontrar una fecha específica, del calendario que se despliega en un campo de fecha, se selecciona el dato requerido y se presiona Return.

En caso de que se desee buscar registros dentro de un rango de fechas, se ingresa manualmente la fecha inicial, tres puntos (...) y luego la fecha final del rango, ejemplo:15/01/2009...31/01/2009

que busca los registros con la condición de fecha que se encuentran comprendidos entre el 15 de enero del 2009 y el 31 de enero del 2009.

A continuación se presenta una tabla con ejemplos de encontrar información según se requiera:

| Para Buscar                                                                                              | Escriba lo siguiente en el<br>campo                                                  | Ejemplo                                                                                                    |
|----------------------------------------------------------------------------------------------------|--------------------------------------------------------------------------------------|----------------------------------------------------------------------------------------------------|
| Palabras que empiezan<br>por caracteres Roman                                                            | Los caracteres                                                                       | Chris Smith busca Chris Smith, Smith Chris,<br>Chris Smithson y Smith Christenson                                                                                                    |
| Una frase o una secuencia<br>de caracteres                                                               | El texto, puntuación y<br>espacios en blanco incluidos,<br>entre comillas (").       | "Decoradores Marten y Jones" busca<br>Decoradores Marten y Jones, pero no<br>Decoradores Jones y Marten<br>", S.A." busca todas las empresas que incluyan<br>", S.A." en el nombre, excepto las que no llevan<br>la coma.    |
| Palabras con uno o varios<br>caracteres desconocidos o<br>variables                                      | Un carácter comodín (@) para<br>cada carácter desconocido.                           | H@ja busca Hija y Hoja<br>@on busca Don y Ron, pero no Bron                                                                                                    |
| Dígitos en un campo de texto                                                                             | Un carácter # para cada dígito                                                       | # busca 3 , pero no 30<br>## busca 30 , pero no 3 ni 300<br>#3 busca 53 y 43, pero no 3                                                                                                    |
| Palabras sin caracteres,<br>con varios caracteres de<br>texto desconocidos o<br>variables en fila        | * para todos los caracteres desconocidos.                                            | Jo*n busca Jon y John<br>J*r busca Jr. y Junior<br>*phan* busca Phan y Stephanie                                                                                                    |
| Símbolos u otros<br>caracteres no<br>alfanuméricos, como<br>signos de puntuación o<br>espacios en blanco | Los caracteres, puntuación y<br>espacios en blanco incluidos,<br>entre comillas ("). | "@" busca @ (o, por ejemplo, una dirección de<br>correo electrónico)<br>"," busca registros que contengan una coma<br>" " busca tres espacios en blanco seguidos                                                             |
| Coincidencias exactas del texto especificado                                                             | == (dos signos igual)                                                                | ==John busca John, pero no John Smith<br>==John Smith busca John Smith, pero no Smith,<br>John o John Smithers                                                                                                    |
| Coincidencias exactas de<br>palabras completas<br>especificadas                                          | =                                                                                    | =Mercado busca Mercado, Servicios de<br>mercado, y Investigación continua del<br>mercado, pero no Mercadotecnia o<br>Supermercado<br>=Chris =Smith busca Chris Smith o Smith Chris<br>, pero no Chris o Christopher Smithson |
| Campos que no están<br>vacíos                                                                            | Ingresar solo el signo * y<br>presionar enter                                        |                                                                                                    |
| Campos que no contiene<br>información, vacío                                                             | Ingresar solo el signo igual = y<br>presionar enter                                  |                                                                                                    |

# Utilización por medio de la página web

La operatividad por medio de una página web es sustancialmente la misma que el uso directo, con ligeras limitaciones.

# Pantalla de inicio

| 000                                  | Publicación en la Web al Instante de FileMaker                                                              | $\bigcirc$      |
|--------------------------------------|----------------------------------------------------------------------------------------------------|-----------------|
|                                      | 🕥 🚱 http://192.168.2.1:591/fmi/iwp/res/iwp_auth.html 🛛 📩 🔻 🎇 🔍 Google (via Peers)                           |                 |
| mac webs 🔻 MacUpdate Apple Serialz & | Torrents ▼ Filemaker ▼ Learning Center Tu Portal InboxDollars® - Ear Underground Cash S Archivos Newsletter | >>              |
| Google GSearch •                     | 🕽 🤔 🐐 🕅 🛪 🏠 Bookmarks - PagePank - 🌮 Check - 🕴 i Translate - 🔨 AutoLink 🐚 AutoFill 🝙 - 🍑 Send to - 🏑 🚿 🔘    | Settings •      |
| Publicación en la Web al Instante    |                                                                                                    | $\odot$         |
| Publicoción on la                    | Nob ol Instanto                                                                                             |                 |
| Fublication en la                    | web al instante                                                                                             |                 |
|                                      |                                                                                                    |                 |
|                                      |                                                                                                    |                 |
|                                      | Abrir base de datas "SISTEMA DE CONTROI                                                                     |                 |
|                                      | DE VEHICULOS 1.3" con:                                                                                      |                 |
|                                      |                                                                                                    |                 |
|                                      |                                                                                                    |                 |
|                                      | Nombre de cuenta y contraseña                                                                               |                 |
|                                      | Nombre de                                                                                                   |                 |
|                                      | cuenta:                                                                                                    |                 |
|                                      | Contraseña:                                                                                                 |                 |
|                                      | Iniciar sesión Cancelar                                                                                     |                 |
|                                      |                                                                                                    |                 |
|                                      |                                                                                                    |                 |
|                                      |                                                                                                    |                 |
|                                      |                                                                                                    |                 |
|                                      |                                                                                                    |                 |
|                                      |                                                                                                    |                 |
|                                      |                                                                                                    |                 |
| Dana                                 |                                                                                                    |                 |
| Done                                 | · · · · · · · · · · · · · · · · · · ·                                                                       | <b>*?</b> • //, |

# Menú del Sistema

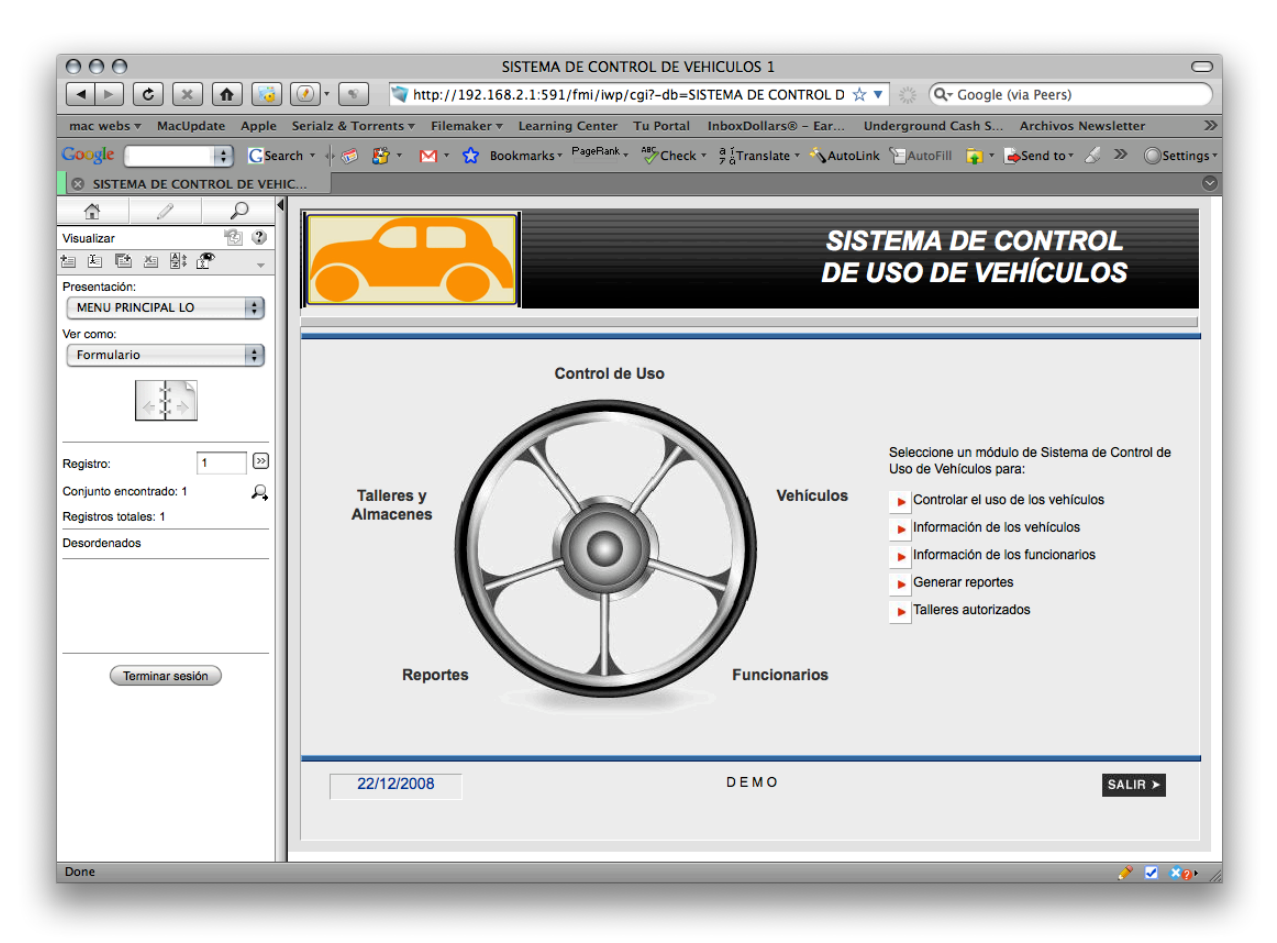

Como se puede observar, el Menú es igual a aquel que se presenta en el computador del Administrador, en el lado izquierdo, se presenta un recuadro que contiene íconos de ayuda y especialmente botones que luego de ingresada la información en los campos respectivos, se presiona el botón de **Enviar** o **Cancelar** al servidor del Administrador, para actualizar la información de la base de datos del Sistema.

Se utiliza el menú de la misma manera como se indica anteriormente.

Por razones evidentes, ciertos procesos que son de control exclusivo del Administrador del Sistema, no están presentes dentro de los módulos, sino vía la barra del menú llamada Guiones o Script (como Renumerar secuencia de órdenes), o desde los otros menúes de esta barra (para autorizar la compartición del sistema con otros usuarios).

En el siguiente gráfico se puede observar que al realizar clic sobre el botón de texto de **Control de Uso**, se dirige de inmediato a aquel:

| Control de Transporte v1 rc04                                                                                                    |
|----------------------------------------------------------------------------------------------------|
|                                                                                                    |
| Image: Control del Uso de Vehículo       Visualizar     Image: Control del Uso de Vehículo       Image: Image: Control del Uso de Vehículo       Image: Image: Control del Uso de Vehículo       Image: Image: Image: Control del Uso de Vehículo       Image: Image: Ima |
| Presentación:<br>CONTROL DE USO LO                                                                                                    |
| Ver como:<br>Formulario   PLACA GXE-699 ATENCION, VEHICULO EN USO MARCA CHEVROLET LUV D/C 4X2 KM X GAL 15 EDECOOPORTINISTICALE                                                                                                    |
| MODELO         CAMIONETA         PRECIO GALON         US\$1.50         DIESEL         EXTRA         SUPERI           AÑO         2002         GAL INICIALES         19.31         galones         US\$1.50         US\$1.50         US\$1.                                                                                                    |
| Registro: 34 >> RECORRIDO MOVILIZACIÓN                                                                                                    |
| Conjunto encontrado: 34 A FECHA SALIDA 29/01/2009 FECHA RETORNO ESTIMADA 29/01/2009 FECHA RETORNO<br>Registros totales: 34 HORA RETORNO ESTIMADA HORA RETORNO<br>XM NIVICIU 305 ANEITO NOVILIZACIÓN FUERA CILIDAD KUN ESTORDO                                                                                                    |
| Desordenados CONSUMO                                                                                                    |
| KM RECORRIDOS         kilómetros           CONSUMO GAL<br>SALIDA         0.00         galiones         VALOR CONSUMO<br>SALIDA         GAL ACTUALES         Tanque con 19.31 galones           VALOR CARGA         CARGA GALONES         0.00         galones         CAPACIDAD 20 GALONES                                                                                                    |
| Terminar sesión         COMBUSTIBLE         E 19.31 gal         .68 gal           COMENTARIOS         USS28.97         USS1.04           De ser necesario, ingresar contenido real del tanque >         contenido real del tanque >                                                                                                    |
| GENERACIÓN DE ÓRDENES<br>Total de registro: 34<br>Registros hallados: 34<br>Registro actual: 34<br>CMO-0014                                                                                                    |
| Creado Port [Guest] Fecha: 25/01/09 Modificado Port superuser Fecha 30/01/09                                                                                                    |
|                                                                                                    |
| Done                                                                                                    |